## Bedienungsanleitung

# RadiForce<sup>TM</sup> R21

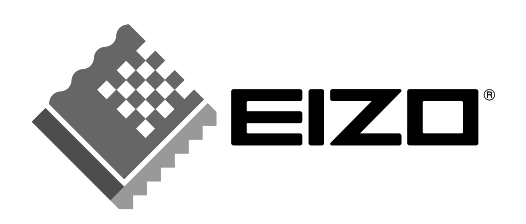

## SICHERHEITSSYMBOLE

In diesem Handbuch werden die unten dargestellten Sicherheitssymbole verwendet. Sie geben Hinweise auf äußerst wichtige Informationen. Bitte lesen Sie sie sorgfältig durch.

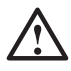

## WARNUNG

Wenn Sie die unter WARNUNG angegebenen Anweisungen nicht befolgen, kann es zu schweren Verletzungen oder sogar lebensbedrohenden Situationen kommen.

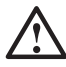

## VORSICHT

Wenn Sie die unter VORSICHT angegebenen Informationen nicht berücksichtigen, kann es zu mittelschweren Verletzungen und/oder zu Schäden oder Veränderungen des Produkts kommen.

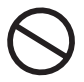

Bezeichnet eine verbotene Aktion.

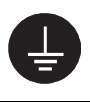

Weist aus Sicherheitsgründen auf die Erdung hin.

Copyright© 2003 EIZO NANAO CORPORATION. Alle Rechte vorbehalten. Kein Teil dieses Handbuchs darf ohne die vorherige schriftliche Zustimmung von EIZO NANAO CORPORATION in irgendeiner Form oder mit irgendwelchen Mitteln – elektronisch, mechanisch oder auf andere Weise - reproduziert, in einem Suchsystem gespeichert oder übertragen werden.

EIZO NANAO CORPORATION ist in keiner Weise verpflichtet, zur Verfügung gestelltes Material oder Informationen vertraulich zu behandeln, es sei denn, es wurden mit EIZO NANAO CORPORATION beim Empfang der Informationen entsprechende Abmachungen getroffen. Obwohl größte Sorgfalt aufgewendet wurde, um zu gewährleisten, dass die Informationen in diesem Handbuch dem neuesten Stand entsprechen, ist zu beachten, dass die Spezifikationen der Monitore von EIZO ohne vorherige Ankündigung geändert werden können.

ENERGY STAR ist ein in den USA eingetragenes Warenzeichen.

Apple und Macintosh sind eingetragene Warenzeichen von Apple Computer, Inc. VGA ist ein eingetragenes Warenzeichen der International Business Machines Corporation. DPMS ist ein Warenzeichen und VESA ist ein eingetragenes Warenzeichen von Video Electronics Standards Association.

Windows ist ein eingetragenes Warenzeichen der Microsoft Corporation. PowerManager ist ein Warenzeichen der EIZO NANAO CORPORATION. ScreenManager, FlexScan und EIZO sind eingetragene Warenzeichen der Eizo Nanao Corporation.

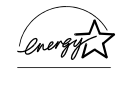

Als Partner von ENERGY STAR® hat EIZO NANAO CORPORATION ermittelt, dass dieses Produkt den Richtlinien für Energieeinsparungen von ENERGY STAR entspricht.

## INHALTSVERZEICHNIS

|                                                                                                    | 4                           |
|----------------------------------------------------------------------------------------------------|-----------------------------|
| <b>1. EINFÜHRUNG</b><br>1-1. Leistungsmerkmale<br>1-2. Lieferumfang<br>1-3. Bedienelemente und Anschlüsse                                                                           | <b>9</b><br>9<br>10         |
| <ul> <li>2. KABELANSCHLÜSSE.</li> <li>2-1. Vor dem Anschließen</li> <li>2-2. Anschließen des Signalkabels</li> <li>2-3. Anschließen von zwei PCs an den Monitor.</li> </ul>         | <b>12</b><br>12<br>13<br>16 |
| <b>3. ScreenManager</b><br>3-1. Einsatz des ScreenManager<br>3-2. Justagen und Einstellungen<br>3-3. Feinkontrast-Modus<br>3-4. Nützliche Funktionen                                | <b>18</b> 18192022          |
| <ul> <li><b>4. JUSTAGE</b></li> <li>4-1. Bildjustage</li> <li>4-2. Anzeigen niedriger Auflösungen</li> <li>4-3. Farbeinstellungen</li> <li>4-4. Energiespareinstellungen</li> </ul> | <b>24</b><br>24<br>30<br>32 |
| 5. ANBRINGEN EINES SCHWENKARMS                                                                                                    | 34                          |
| 6. FEHLERBESEITIGUNG                                                                                                    | 36                          |
| 7. REINIGUNG                                                                                                    | 40                          |
| 8. SPEZIFIKATIONEN                                                                                                    | 41                          |
| 9. GLOSSAR                                                                                                    | 44                          |
| ANHANG                                                                                                    | i                           |

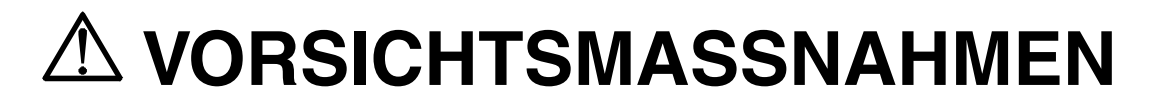

## WICHTIG !

- Dieses Produkt wurde speziell an die Einsatzbedingungen in der Region, in die es ursprünglich geliefert wurde, angepasst. Wird es außerhalb dieser Region, in die es ursprünglich geliefert wurde, eingesetzt, verhält es sich eventuell nicht so, wie es in den Spezifikationen beschrieben ist.
- Lesen Sie diesen Abschnitt und die Hinweise auf dem Gerät bitte sorgfältig durch, um Personensicherheit und richtige Pflege zu gewährleisten (siehe Abbildung unten).

## [Anbringung der Hinweise]

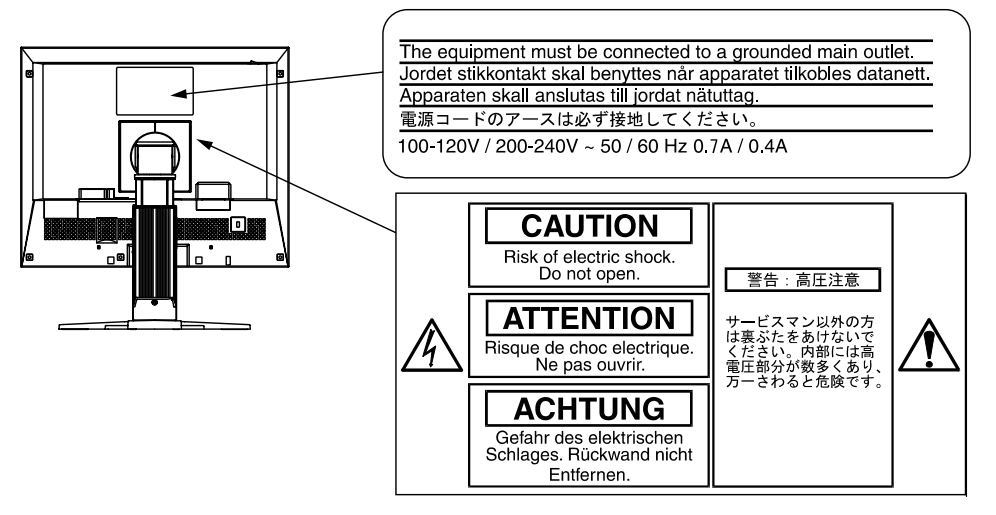

## \land WARNUNG

Wenn das Gerät Rauch entwickelt, verbrannt riecht oder ungewohnte Geräusche produziert, ziehen Sie sofort alle Netzkabel ab und bitten Sie Ihren Händler um Rat.

Der Versuch, mit einem fehlerhaften Gerät zu arbeiten, ist gefährlich.

Öffnen Sie nicht das Gehäuse und verändern Sie das Gerät nicht.

Wenn Sie das Gehäuse öffnen oder das Gerät verändern, kann dies zu einem elektrischen Schlag oder zu einem Feuer führen.

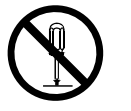

### Überlassen Sie alle Wartungsarbeiten qualifiziertem Servicepersonal.

Versuchen Sie nicht, dieses Gerät selber zu warten, da Sie durch das Öffnen oder Entfernen der Abdeckungen einen elektrischen Schlag erleiden oder anderen Gefahren ausgesetzt sein können.

## Halten Sie kleine Gegenstände und Flüssigkeiten vom Gerät fern.

Kleine Gegenstände können aus Versehen durch die Lüftungsschlitze in das Gehäuse fallen und somit Feuer, einen elektrischen Schlag oder eine Beschädigung des Geräts verursachen. Sollte ein Gegenstand oder eine Flüssigkeit in das Gehäuse gelangt sein, ist sofort das Netzkabel des Geräts zu ziehen. Lassen Sie das Gerät in diesem Fall von einem qualifizierten Servicetechniker überprüfen, bevor Sie wieder damit arbeiten.

## Stellen Sie das Gerät auf eine feste, stabile Fläche.

Ein Gerät, das auf eine ungeeignete Fläche gestellt wird, kann umkippen und dabei Verletzungen oder Geräteschäden verursachen. Sollte das Gerät umgekippt sein, so ziehen Sie bitte sofort das Netzkabel ab, und lassen Sie das Gerät von einem qualifizierten Servicetechniker untersuchen, bevor Sie wieder damit arbeiten. Ein Gerät, das zuvor gefallen ist, kann Feuer oder einen elektrischen Schlag verursachen.

## Stellen Sie das Gerät an einen geeigneten Platz.

Anderenfalls könnte das Gerät beschädigt werden, und es besteht Brand- und Stromschlaggefahr.

- \* Verwenden Sie das Gerät nicht im Freien.
- \* Geben Sie das Gerät nicht als Transportgut auf (Schiff, Flugzeug, Zug, Auto etc.)
- \* Installieren Sie es nicht in staubiger oder feuchter Umgebung.
- \* Stellen Sie es nicht an einen Platz, wo das Licht direkt auf den Bildschirm scheint.
- \* Stellen Sie es nicht in die Nähe eines wärmeerzeugenden Gerätes oder eines Luftbefeuchters.

Um die Gefahr einer Erstickung auszuschließen, halten Sie die Kunststoff-Verpackungstüten bitte von Babys und Kindern fern.

Zum Anschließen an die landesspezifische Standard-Netzspannung das beiliegende Netzkabel verwenden. Sicherstellen, dass die Nennspannung des Netzkabels nicht überschritten wird.

Anderenfalls besteht Brand- und Stromschlaggefahr.

Ziehen Sie das Netzkabel ab, indem Sie den Stecker fest anfassen und **Ok** ihn dann herausziehen.

Ziehen Sie niemals am Kabel. Anderenfalls kann ein Schaden entstehen, der zu Feuer oder einem elektrischen Schlag führen kann.

## Das Gerät muss an eine ordnungsgemäß geerdete Steckdose angeschlossen werden.

Anderenfalls besteht Brand- und Stromschlaggefahr.

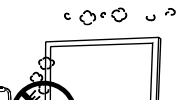

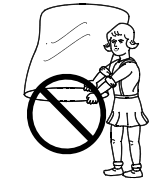

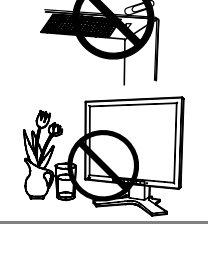

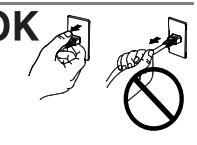

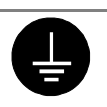

#### Arbeiten Sie mit der richtigen Spannung.

- \* Das Gerät ist ausschließlich für den Einsatz mit einer bestimmten Betriebsspannung konfiguriert. Bei Anschluss an eine andere Spannung als in diesem Handbuch angegeben, besteht die Gefahr von Bränden, elektrischen Schlägen oder sonstigen Schäden.
- \* Überlasten Sie Ihren Stromkreis nicht, da dies ein Feuer oder einen elektrischen Schlag verursachen kann.
- \* Schließen Sie das Netzkabel vorschriftsmäßig an. Stecken Sie das eine Ende des Kabels in den Netzanschluss hinten am Monitor und verbinden Sie das andere Kabelende mit einer Wandsteckdose. Anderenfalls kann es zu einem Feuer oder einem elektrischen Schlag kommen.

#### Behandeln Sie das Netzkabel mit Sorgfalt.

- \* Legen Sie das Kabel nicht unter das Gerät oder einen anderen schweren Gegenstand.
- \* Keinesfalls am Kabel ziehen oder das Kabel knicken.

Verwenden Sie ein beschädigtes Netzkabel nicht mehr. Bei Verwendung eines beschädigten Kabels kann es zu einem Feuer oder einem elektrischen Schlag kommen.

#### Berühren Sie bei Gewitter niemals den Stecker oder das Netzkabel.

Anderenfalls können Sie einen elektrischen Schlag erleiden.

#### Wenn Sie einen Schwenkarm anbringen, befolgen Sie bitte die Anweisungen im Benutzerhandbuch des Schwenkarms und installieren Sie das Gerät sorgfältig mit den beigefügten Schrauben.

Tun Sie dies nicht, so kann es herunterfallen und Verletzungen oder Schäden verursachen. Sollte das Gerät heruntergefallen sein, bitten Sie Ihren Händler um Rat. Verwenden Sie ein beschädigtes Gerät nicht weiter. Bei Verwendung eines beschädigten Gerätes kann ein Feuer oder ein Personenschaden durch einen elektrischen Schlag entstehen. Wenn Sie den Kippträger wieder anbringen, verwenden Sie bitte die gleichen Schrauben und ziehen Sie sie sorgfältig fest.

#### Berühren Sie ein beschädigtes LCD-Display nicht mit bloßen Händen.

Der Flüssigkristall, der aus dem Display austritt, ist giftig, wenn er in die Augen oder den Mund gelangt. Sollte Haut oder ein Körperteil direkt mit dem Display in Kontakt gekommen sein, waschen Sie die Stelle bitte gründlich ab. Treten körperliche Symptome auf, wenden Sie sich bitte an Ihren Arzt.

## Befolgen Sie die Müllverordnungen in Ihrer Region, um das Gerät sicher zu entsorgen.

Die Hintergrundbeleuchtung des LCD-Displays enthält Quecksilber.

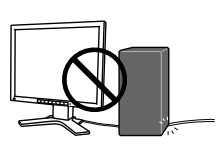

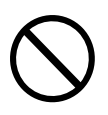

### Vorsicht beim Transport des Monitors.

Ziehen Sie vor dem Transport das Netz- und das Signalkabel und entfernen Sie installiertes Zubehör. Es ist gefährlich, das Gerät zu transportieren, wenn die Kabel noch angeschlossen sind oder Zubehör ist. Sie können sich dabei verletzen oder das Gerät beschädigen.

## Fassen Sie das Gerät fest mit beiden Händen an der Unterseite, und achten Sie vor dem Anheben darauf, dass die Display-Seite nach vorne weist.

Wird das Gerät fallen gelassen, besteht Verletzungsgefahr, und das System kann beschädigt werden.

### Blockieren Sie die Lüftungsschlitze am Gehäuse nicht.

- \* Legen Sie keine Bücher oder andere Zettel auf die Lüftungsschlitze.
- \* Installieren Sie das Gerät nicht in einem engen Raum ohne Belüftung.
- \* Setzen Sie das Gerät nur in der korrekten Orientierung ein.

Anderenfalls blockieren Sie die Lüftungsschlitze, so dass die Luft nicht mehr zirkulieren und deshalb ein Feuer oder ein anderer Schaden entstehen kann.

### Berühren Sie den Stecker nicht mit nassen Händen.

Es ist gefährlich, den Stecker mit nassen Händen zu berühren, da dies zu einem elektrischen Schlag führen kann.

### Schließen Sie das Netzkabel an eine leicht zugängliche Steckdose an.

Damit stellen Sie sicher, dass Sie das Netzkabel im Notfall schnell abziehen können.

### Reinigen Sie den Bereich um den Stecker in regelmäßigen Abständen.

Wenn sich Staub, Wasser oder Öl auf dem Stecker absetzt, kann ein Feuer entstehen.

### Ziehen Sie das Netzkabel ab, bevor Sie das Gerät reinigen.

Wenn Sie das Gerät bei angeschlossenem Netzkabel reinigen, können Sie einen elektrischen Schlag erleiden.

Wenn Sie das Gerät längere Zeit nicht benutzen, sollten Sie es aus Sicherheitsgründen sowie zur Energieeinsparung nach dem Ausschalten vollständig vom Netz trennen, indem Sie den Netzstecker ziehen.

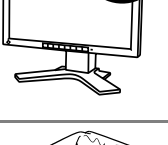

OK

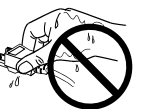

## Gehäuse

Um zu vermeiden, dass sich die Leuchtdichte durch lange Nutzungszeiten verändert, und eine gleichbleibende Leuchtdichte zu gewährleisten, wird eine niedrigere Helligkeitseinstellung empfohlen.

Bei Pixelfehlern in Form von kleineren helleren oder dunkleren Flecken auf dem Bildschirm: Dieses Phänomen ist auf die Eigenschaften des Displays zurückzuführen. Es handelt sich hierbei nicht um einen Defekt des LCD-Monitors.

Die Hintergrundbeleuchtung des LCD-Monitors hat eine begrenzte Lebensdauer.

Wenn Sie bemerken, dass der Bildschirm dunkler wird oder flackert, sollten Sie sich an Ihren Händler wenden.

Drücken Sie keinesfalls fest auf das Display oder die Gehäuseseite, da der Bildschirm hierdurch beschädigt werden kann. Wird das Display berührt, wenn die Bildschirmanzeige dunkel oder schwarz ist, bleiben Fingerabdrücke zurück. Lassen Sie die Bildschirmanzeige gegebenenfalls weiß, damit nur schwache Fingerabdrücke zurückbleiben.

Bringen Sie keine scharfen Objekte (Bleistifte etc.) in die Nähe des Displays, da die Display-Oberfläche hierdurch verkratzt werden könnte. Reinigen Sie das Display keinesfalls mit einem schmutzigen oder rauen Tuch, da das Display hierdurch beschädigt werden könnte.

## **1. EINFÜHRUNG**

Vielen Dank, dass Sie sich für einen Farbmonitor von EIZO entschieden haben.

## 1-1. Leistungsmerkmale

- Kompatibel mit zwei Eingangstypen
- Kompatibel mit DVI-Digitaleingang (siehe S. 44) (TMDS siehe S. 45)

| [Horizontale Abtastfrequenz] | Analog: 24 - 94 kHz                         |
|------------------------------|---------------------------------------------|
|                              | Digital: 31 - 76 kHz                        |
| [Vertikale Abtastfrequenz]   | Analog: 49 - 86 Hz (1600 x 1200 49 - 76 Hz) |
|                              | Digital: 59 - 61 Hz (VGA-Text: 69 - 71 Hz)) |
| [Auflösung]                  | 1600 Punkte x 1200 Zeilen                   |

- Konturenverbesserungsfunktion für Justage vergrößerter Bilder (siehe S. 28)
- Feinkontrast-Modi ermöglichen die Auswahl einer optimalen Betriebsart für die Bildschirmanzeige (S. 20)
- Dienstprogramm-Software "ScreenManager Pro für LCD-Monitore" (Windows-Version) – ermöglicht die Steuerung des Monitors über einen PC mit Maus oder Tastatur (siehe EIZO-Diskette mit LCD-Dienstprogramm).
- Höhenverstellbare Standfuß (im Lieferumfang enthalten)
- Extrem schmaler Rahmen (im Lieferumfang enthalten)
- Hochformat/Querformat-Unterstützung

## 1-2. Lieferumfang

Sollten Teile fehlen oder beschädigt sein, wenden Sie sich bitte an Ihren Händler.

- LCD-Monitor
- Netzkabel
- Signalkabel (FD-C16)
- Signalkabel (FD-C39)
- Signalkabel (MD-C87/100)
- EIZO USB-Kabel (MD-C93)
- Dienstprogram-Diskette "Tonkurven Tuning"
- EIZO-Diskette mit LCD-Dienstprogramm
- Bedienungsanleitung
- ScreenManager-Kurzanleitung
- BEGRENTZE GARANTIE

### HINWEIS

• Es wird empfohlen, das Verpackungsmaterial für spätere Transporte des Monitors aufzubewahren.

## 1-3. Bedienelemente und Anschlüsse

## Vorderseite

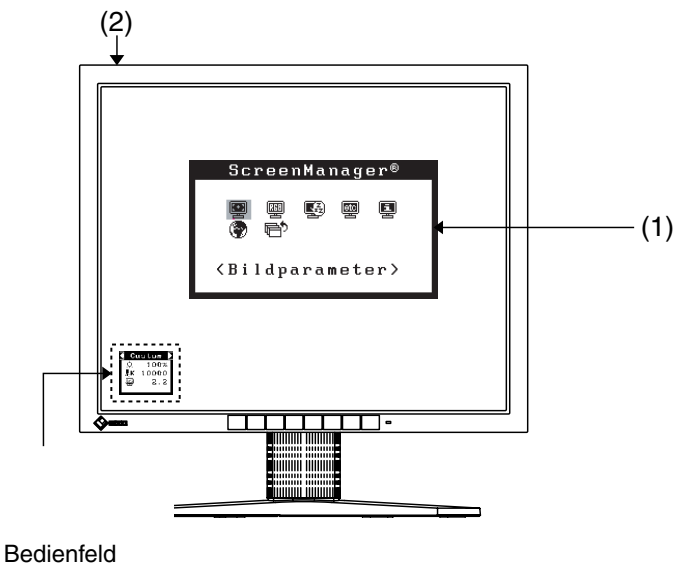

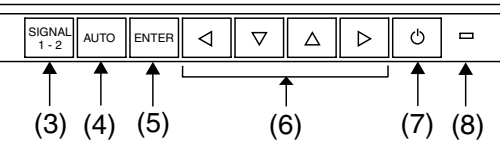

- (1) ScreenManager®
- (2) Hauptnetzschalter
- (3) Eingangssignal-Wahltaste
- (4) Taste für automatische Bildjustage (Auto)
- (5) Eingabetaste (Enter)
- (6) Steuertasten<sup>\*1</sup> (Oben, Unten, Links, Rechts)<sup>\*2</sup>
- (7) Netzschalter
- (8) Betriebsanzeige<sup>\*3</sup>

| Blau                           | Eingeschaltet                              |
|--------------------------------|--------------------------------------------|
| Gelb                           | Energiespar-Modus                          |
| Gelb blinkend (jeweils 2-fach) | Energiespar-Modus, nur digital             |
| Gelb, langsam blinkend         | Ausgeschaltet (Netzspannung eingeschaltet) |
| Aus                            | Ausgeschaltet                              |

<sup>1</sup> Über die linke oder rechte Taste können Sie den gewünschten Feinkontrast-Modus direkt auswählen (siehe S. 20). Das ScreenManager-Hauptmenü und das Feinkontrast-Menü können nicht gleichzeitig angezeigt werden.

<sup>\*2</sup> Die Funktion dieser Tasten ändert sich in Unten, Rechts, Links, Oben, wenn für «Orientation» im ScreenManager-Menü < Andere Funktion > die Einstellung "Portrait" gewählt wird (siehe S.19).

<sup>\*3</sup> Blau Leuchtanzeige, wenn Bildschirm angezeigt wird (Betriebs-Modus), jetzt nicht leuchtend, siehe S.19. Angaben zur Betriebsanzeige der "Abschaltfunktion" (siehe S. 22).

## Rückseite

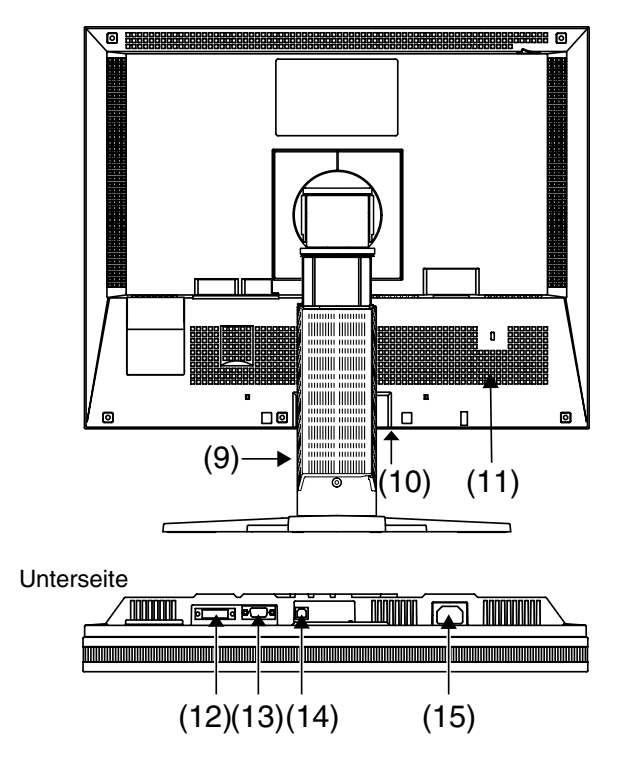

- (9) Höhenverstellbarer Standfuß (abnehmbar)<sup>•4</sup>
- (10) Abdeckungen der Netzanschlüsse für optionale Peripheriegeräte
- (11) Sicherheitskabelanschluss \*5
- (12) DVI-I-Eingang (SIGNAL 1)
- (13) 15-poliger D-Sub-Miniatureingang (SIGNAL 2)
- (14) USB-Port (1 x Upstream)
- (15) Netzanschluss
- \*4 Der LCD-Monitor unterstützt die Hochformat/Querformat-Anzeige (d. h., der Bildschirm kann um 90° im Uhrzeigersinn gedreht werden). Verwenden Sie für die Hochformat-Anzeige die entsprechende Software. Der LCD-Monitor kann optional an einen Schwenkarm installiert werden, wenn der Standfuß entfernt wird (siehe S. 34).

 <sup>\*5</sup> Ermöglicht den Anschluss eines Sicherheitskabels. Unterstützt das Sicherheitssystem Kensington MicroSaver.
 Weitere Informationen erhalten Sie bei: Kensington Technology Group 2855 Campus Drive, San Mateo, CA 94403 USA Tel.: 800-650-4242, x3348, Intl: 650-572-2700, x3348 Fax: 650-572-9675 <u>http://www.kensington.com</u>

## 2. KABELANSCHLÜSSE

## 2-1. Vor dem Anschließen

Bevor Sie Ihren Monitor an einen PC anschließen, müssen Sie die Bildschirmeinstellungen (Auflösung (siehe S. 44) und Frequenz) wie in der nachfolgenden Tabelle dargestellt anpassen.

## HINWEIS

 Wenn Ihr Rechner und Ihr Monitor VESA DDC unterstützen, werden die richtige Auflösung und Bildwiederholfrequenz automatisch eingestellt, wenn Sie den Monitor an den Rechner anschließen. Manuelle Schritte sind hierfür nicht erforderlich.

| Auflösung   | Frequenz | Punktfrequenz | Hinweise        |
|-------------|----------|---------------|-----------------|
| 640 × 480   | 67 Hz    | 202.5 MHz     | Apple Macintosh |
| 640 × 480   | ~ 85 Hz  | (max.)        | VGA, VESA       |
| 720 × 400   | 70 Hz    |               | VGA TEXT        |
| 800 × 600   | ~ 85 Hz  |               | VESA            |
| 832 × 624   | 75 Hz    |               | Apple Macintosh |
| 1024 × 768  | ~ 85 Hz  |               | VESA            |
| 1152 × 864  | 75 Hz    |               | VESA            |
| 1152 × 870  | 75 Hz    |               | Apple Macintosh |
| 1280 × 960  | 60 Hz    |               | VESA            |
| 1280 × 960  | 75 Hz    |               | Apple Macintosh |
| 1280 × 1024 | ~ 85 Hz  |               | VESA            |
| 1600 × 1200 | ~ 75 Hz  |               | VESA            |

## **Analoger Eingang**

## **Digitaler Eingang**

| Auflösung   | Frequenz | Punktfrequenz | Hinweise |
|-------------|----------|---------------|----------|
| 640 × 480   | 60Hz     | 162 MHz       | VGA      |
| 720 × 400   | 70Hz     | (max.)        | VGA TEXT |
| 800 × 600   | 60Hz     |               | VESA     |
| 1024 × 768  | 60Hz     |               | VESA     |
| 1280 × 1024 | 60Hz     |               | VESA     |
| 1600 × 1200 | 60Hz     |               | VESA     |

## 2-2. Anschließen des Signalkabels

## HINWEIS

- Vergewissern Sie sich, dass PC und Monitor ausgeschaltet sind.
- **1.** Stecken Sie das eine Ende des Signalkabels in den Anschluss an der Rückseite des Monitors und das andere Kabelende in den Videoanschluss des PCs.

Sichern Sie die Verbindung anschließend, indem Sie die Schrauben festziehen.

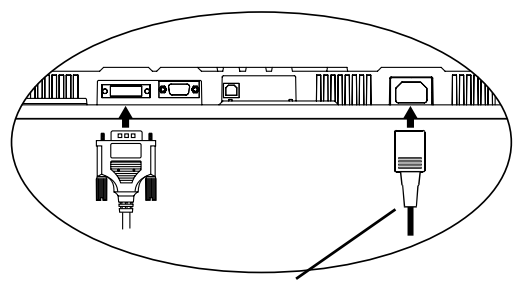

Netzkabel

## **Analoger Eingang**

| Signalkabel                                     | Eingang                                               | PC                                                                                    |
|-------------------------------------------------|-------------------------------------------------------|---------------------------------------------------------------------------------------|
| Signalkabel<br>(mitgeliefert MD-C87/100)        | Video-Ausgang /<br>Mini-D-Sub, 15-polig               | <ul> <li>Standardmäßige<br/>Grafikkarte</li> </ul>                                    |
|                                                 | Video-Eingang<br>(Monitor) / Mini-D-<br>Sub, 15-polig | <ul> <li>Power Macintosh G3 (Blau<br/>&amp; Weiß) / Power Mac G4<br/>(VGA)</li> </ul> |
| Signalkabel<br>(mitgeliefert FD-C16) + Adapter* | Video-Ausgang /<br>Mini-D-Sub, 15-polig               | <ul> <li>Macintosh</li> <li>*Macintosh-Adapter</li> </ul>                             |
|                                                 | Video-Eingang<br>(Monitor)/ Mini-D-<br>Sub, 15-polig  | (optional)                                                                            |
| Signalkabel<br>(mitgeliefert FD-C16)            | Video-Ausgang /<br>Mini-D-Sub, 15-polig               | <ul> <li>Standardmäßige<br/>Grafikkarte</li> </ul>                                    |
|                                                 | Video-Eingang<br>(Monitor)/ DVI                       | <ul> <li>Power Macintosh G3 (Blau<br/>&amp; Weiß) / Power Mac G4<br/>(VGA)</li> </ul> |
| Signalkabel                                     | Video-Ausgang /                                       | <ul> <li>Macintosh</li> </ul>                                                         |
|                                                 | Wini-D-Sub, 15-polig                                  | Macintosh-Adapter                                                                     |
|                                                 | (Monitor)/ DVI                                        | (optional)                                                                            |

## **Digitaler Eingang**

| Signalkabel                       | Eingang                              | PC                   |
|-----------------------------------|--------------------------------------|----------------------|
| Signalkabel (mitgeliefert FD-C39) | Video-Ausgang / DVI<br>Video-Fingang | Digitale Grafikkarte |
|                                   | (Monitor)/ DVI                       | • Power Mac G4 (DVI) |

## HINWEIS

- Der R21 ist nicht kompatibel mit einem Power Mac G4/G4 Cube ADC (Apple Display Connector).
- 2. Verbinden Sie das Netzkabel mit dem Netzanschluss an der Rückseite des Monitors.
- **3.** Klemmen Sie das Netzkabel und das Signalkabel in den hierfür vorgesehen Kabelhalter an der Monitorrückseite.

## HINWEIS

- Bei Unterbringung der Kabel im Kabelhalter müssen Sie die Kabel zur Kabeleingangsseite führen und auf den Vorsprung drücken, um den Kabeleingang zu öffnen.
- Die Kabel sollten leicht durchhängen, damit die Bewegungsfähigkeit des Standfußes nicht beeinträchtigt wird.

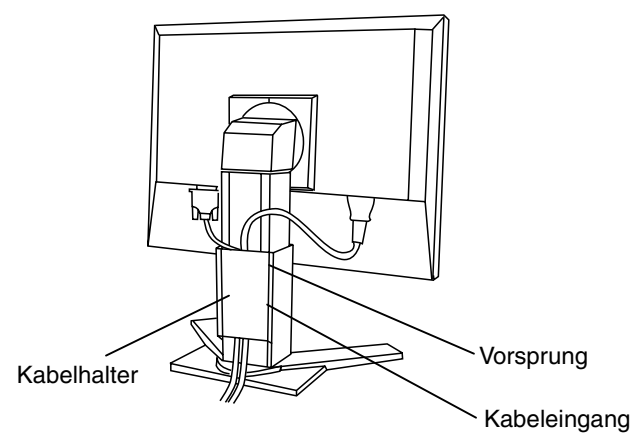

4. Stecken Sie das andere Ende des Netzkabels in eine Wandsteckdose.

## 

## Verwenden Sie nur das mitgelieferte Netzkabel und vergewissern Sie sich, dass die korrekte landesspezifische Netzspannung anliegt.

Achten Sie darauf, dass die Nennspannung des Netzkabels nicht überschritten wird.

Andernfalls besteht Brand- oder Stromschlaggefahr.

Schließen Sie das Gerät nur an eine ordnungsgemäß geerdete Steckdose an.

Andernfalls besteht Brand- oder Stromschlaggefahr.

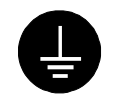

## 5. Schalten Sie den Monitor und anschließend den PC ein.

Daraufhin leuchtet die Betriebsanzeige des Monitors (blau).

Wenn kein Bild erscheint, ermitteln Sie mit Hilfe des Kapitels "6. FEHLERBESEITIGUNG" (siehe S. 36) die Ursache dieses Problems. Schalten Sie nach Abschluss Ihrer Arbeiten den PC und den Monitor aus.

## HINWEIS

- Nach dem Einschalten des Monitors wird in der rechten oberen Ecke des Bildschirms einige Sekunden lang angezeigt, welches Eingangssignal anliegt (Signal 1 oder 2/Analog oder Digital).
- Justieren Sie die Helligkeit des Bildschirms in Abhängigkeit von der Umgebung. Ein zu heller oder zu dunkler Bildschirm kann zu einer Überlastung der Augen führen.
- Halten Sie ausreichende Pausenzeiten ein (empfehlenswert ist eine 10-minütige Pause pro Stunde).
- 6. Wenn Sie die Software auf der "ScreenManager Pro für LCD-Monitore" (Windows-Version)verwenden: Verbinden Sie über das USB-Kabel den Port zum Heraufladen am Bildschirm mit dem USB-Port zum Herunterladen am PC (falls Ihr PC USB unterstützt) oder mit einem anderen geeigneten Anschluss.

Wenn Sie das USB-Kabel angeschlossen haben, kann die USB-Funktion automatisch eingerichtet werden. Weitere Informationen zu "ScreenManager Pro for LCD" enthält die Datei readmede.txt auf der CD-ROM.

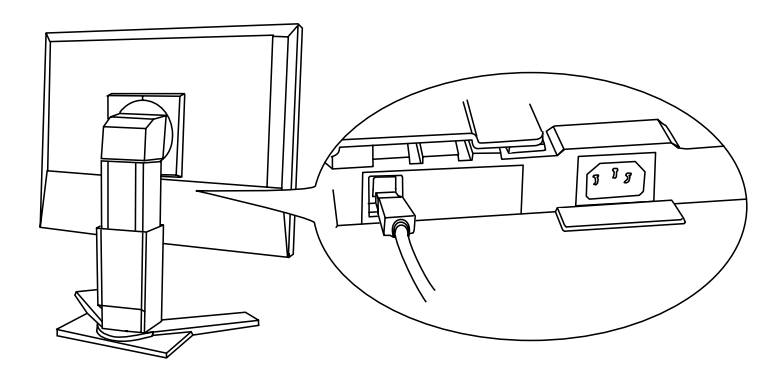

## 2-3. Anschließen von zwei PCs an den Monitor

Über die Eingänge Signal 1 und Signal 2 an der Rückseite des Monitors können zwei PCs angeschlossen werden.

## Beispiel

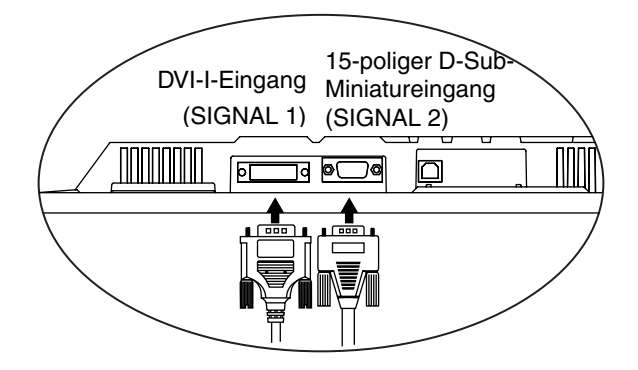

|                    | PC 1    |                        | PC 2                                 |                                              |                        |        |
|--------------------|---------|------------------------|--------------------------------------|----------------------------------------------|------------------------|--------|
| Bei-<br>spiel<br>1 | Analog  | D-Sub,<br>15-<br>polig | Signalkabel<br>(mitgeliefert FD-C16) | Signalkabel<br>(mitgeliefert MD-<br>C87/100) | D-Sub,<br>15-<br>polig | Analog |
| Bei-<br>spiel<br>2 | Digital | DVI                    | Signalkabel<br>(mitgeliefert FD-C39) | Signalkabel<br>(mitgeliefert MD-<br>C87/100) | D-Sub,<br>15-<br>polig | Analog |

### HINWEIS

• Bei Einsatz des FD-C16-Kabels müssen Sie den 15-poligen Mini-D-Sub-Stecker am Computer einstecken und den DVI-I-Stecker mit dem Monitor verbinden. Wird das Signalkabel nicht ordnungsgemäß angeschlossen, können Bildprobleme auftreten.

### Wahl des aktiven Eingangs

Benutzen Sie die Eingangssignal-Wahltaste des Bedienfelds, um zwischen den Eingängen Signal 1 und Signal 2 umzuschalten. Bei jeder Tastenbetätigung ändert sich die aktuelle Auswahl. Bei einem Signalwechsel wird einige Sekunden lang angezeigt, welcher Signaltyp momentan anliegt (Signal 1 oder 2/ Analog oder Digital).

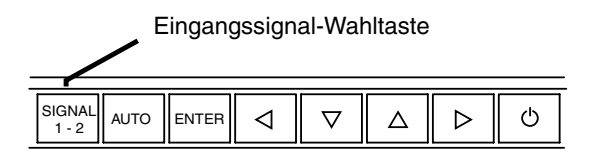

## Automatische Auswahl des Eingangssignals

Bei Einsatz von zwei Signalquellen (PCs) bestimmt diese Position, welcher der angeschlossenen PCs den Monitor ansteuert bzw. welches der anliegenden Eingangssignale Priorität hat. Der Monitor überwacht die Signaleingänge permanent, um bei Bedarf automatisch das über die Funktion "Signal-Priorität" vereinbarte Eingangssignal zu aktivieren (siehe nachfolgende Tabelle). Ist eine Priorität vereinbart worden, aktiviert der Monitor automatisch den betreffenden Signaleingang, sobald ein Signalwechsel für diesen Eingang registriert wird.

Liegt nur ein Signal (an einem der beiden Eingänge) an, wird dieses Signal automatisch erkannt und für die Anzeige verarbeitet.

| Priorität                            | Funktion                                                                                                    |
|--------------------------------------|----------------------------------------------------------------------------------------------------|
| 1<br>(SIGNAL 1 DVI-                  | Liegen Signale an beiden Eingängen an, wird das Signal 1 in folgenden Fällen vorrangig behandelt:                                                                                 |
| I-Eingang)                           | <ul> <li>Wenn der Monitor eingeschaltet ist</li> </ul>                                                                                                    |
|                                      | <ul> <li>Wenn ein Signalwechsel an Eingang "Signal 1" erfolgt<br/>(auch dann, wenn Eingang "Signal 2" momentan aktiv ist)</li> </ul>                                              |
| 2<br>(SIGNAL 2 15-<br>poliger D-Sub- | Liegen Signale an beiden Eingängen an, wird das Signal 2 in<br>folgenden Fällen vorrangig behandelt:                                                                              |
|                                      | <ul> <li>Wenn der Monitor eingeschaltet ist</li> </ul>                                                                                                    |
| Miniatureingang)                     | <ul> <li>Wenn ein Signalwechsel an Eingang "Signal 2" erfolgt<br/>(auch dann, wenn Eingang "Signal 1" momentan aktiv ist)</li> </ul>                                              |
| Manuell                              | In dieser Betriebsart erfolgt keine automatische Erkennung der<br>Eingangssignale. Die Auswahl des aktiven Eingangs erfolgt über<br>die Eingangssignal-Wahltaste des Bedienfelds. |

#### HINWEIS

• Hinweis zum Energiespar-Modus

Ist "1" oder "2" gewählt, wird der Energiespar-Modus des Monitors nur aktiviert, wenn sich beide PCs im Energiespar-Modus befinden.

## 3. ScreenManager

## 3-1. Einsatz des ScreenManager

Der ScreenManager ermöglicht eine Anpassung der Bildschirmeigenschaften über das Hauptmenü sowie die schnelle Auswahl eines Feinkontrast-Modus.

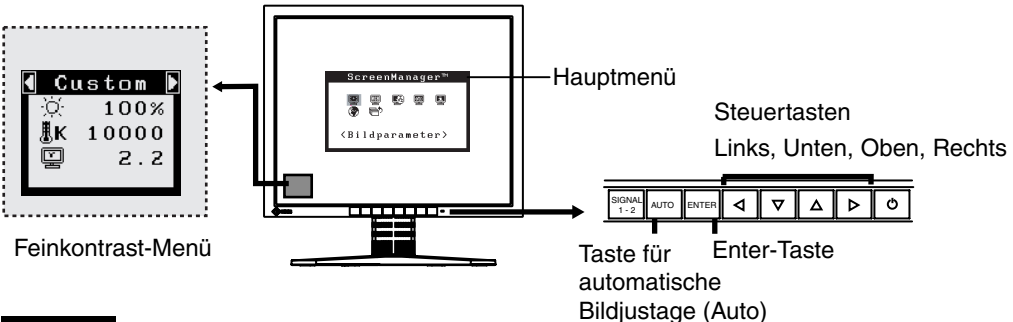

## HINWEIS

• Das Hauptmenü und das Feinkontrast-Menü können nicht gleichzeitig aktiv sein.

## **1.** ScreenManager aktivieren

Betätigen Sie die Enter-Taste an der Vorderseite des Monitors, um das Hauptmenü des ScreenManager aufzurufen.

## **2.** Justieren und Einstellen

- Wählen Sie mit Hilfe der Steuertasten das gewünschte Untermenü, und drücken Sie die Enter-Taste. Auf dem Bildschirm erscheint jetzt das gewählte Untermenü.
- (2) Benutzen Sie die Steuertasten, um das Symbol für den zu ändernden Parameter anzusteuern, und betätigen Sie die Enter-Taste. Ein Menü mit den verfügbaren Einstellungen erscheint.
- (3) Nehmen Sie die erforderlichen Justagemaßnahmen mit Hilfe der Steuertasten vor und drücken Sie die Enter-Taste, um die vorgenommenen Einstellungen zu speichern.

## **3.** ScreenManager verlassen

- (1) Um zum Hauptmenü zurückzukehren, müssen Sie das Symbol <Zurück> anklicken oder die Steuertaste "Unten" zweimal betätigen und anschließend die Enter-Taste drücken.
- (2) Um den ScreenManager zu verlassen, müssen Sie das Symbol <Beenden> anklicken oder die Steuertaste "Unten" zweimal betätigen und anschließend die Enter-Taste drücken.

## HINWEIS

 Durch zweimaliges Betätigen der Enter-Taste können Sie das ScreenManager-Menü jederzeit deaktivieren.

## Feinkontrast-Menü

Über die linke oder rechte Taste können Sie einen Bildschirmanzeige-Modus direkt auswählen (6 Feinkontrast-Modi, Text, Picture, Movie, sRGB, Custom oder External). Um das Menü zu verlassen, einfach die Enter-Taste betätigen (S. 20).

## 3-2. Justagen und Einstellungen

Die nachstehende Tabelle zeigt sämtliche ScreenManager-Menüs für die Justage und Einstellung des Monitors. "\*" kennzeichnet Parameter, die nur für den analogen Eingang eingestellt werden können, "\*\*" kennzeichnet Parameter, die nur für den digitalen Eingang relevant sind.

| Hauptmenü                   | Untermenü                            |                  | Referenz                        |                                             |
|-----------------------------|--------------------------------------|------------------|---------------------------------|---------------------------------------------|
| Bildparameter               | Clock                                |                  | *                               | 4-1. Bildjustage (S. 24)                    |
|                             | Phase                                |                  | *                               |                                             |
|                             | Bildposition                         |                  |                                 |                                             |
|                             | Auflösung                            |                  |                                 |                                             |
|                             | Bereich                              |                  | *                               |                                             |
|                             | Glätten                              |                  |                                 |                                             |
|                             | Signalfilter                         |                  | *                               |                                             |
| Farbe(Custom) <sup>*1</sup> | Helligkeit                           |                  |                                 | 4-3. Farbeinstellungen (S. 30)              |
|                             | Temperatur                           |                  |                                 |                                             |
|                             | Gamma                                |                  |                                 |                                             |
|                             | Sättigung                            |                  |                                 |                                             |
|                             | Farbton                              |                  |                                 |                                             |
|                             | Gain-Einstellung                     | g                |                                 |                                             |
|                             | 6 Farben                             |                  |                                 |                                             |
|                             | Zurücksetzen                         |                  |                                 |                                             |
| PowerManager                | DVI DMPM                             |                  | **                              | 4-4. Energiespareinstellungen (S. 32)       |
|                             | VESA DPMS                            |                  | *                               |                                             |
|                             | EIZO MPMS                            |                  | *                               |                                             |
| Andere Funktion             | ktion Bildgröße                      |                  |                                 | 4-2. Anzeigen niedriger Auflösungen         |
|                             | Randintensität                       |                  |                                 | (S. 28)                                     |
|                             | Signal-Priorität<br>Abschaltfunktion |                  |                                 | Automatische Auswahl des                    |
|                             |                                      |                  |                                 | Eingangssignals (S.17)                      |
|                             |                                      |                  |                                 | Abschaltfunktion des Monitors               |
|                             |                                      |                  |                                 | aktivieren/deaktivieren (S.22)              |
|                             | Signalton                            |                  |                                 | Signaltongeber des Monitors auf             |
|                             |                                      |                  | _                               | aktivieren/deaktivieren (S. 42)             |
|                             | Menü                                 | Menü Größe       |                                 | Menügröße ändern                            |
|                             | Einstellung                          | Menü-Position    | _                               | Menüposition ändern                         |
|                             |                                      | Einschaltzeit    | _                               | Menü-Anzeigedauer einstellen <sup>2</sup>   |
|                             |                                      | Transparent      |                                 | Hintergrund-Transparenz einstellen          |
|                             | Ausrichtung                          |                  |                                 | Ausrichtung im ScreenManager für            |
|                             |                                      |                  |                                 | andern.                                     |
|                             | Netzkontroll-LED                     |                  |                                 | Grüne Anzeige leuchtet jetzt nicht          |
|                             |                                      |                  |                                 | mehr. wenn Bildschirm angezeigt wird        |
|                             |                                      |                  |                                 | (S.23)                                      |
|                             | Zurücksetzen                         |                  |                                 | Werkseitige Standardeinstellungen           |
|                             |                                      |                  |                                 | aktivieren (S. 42)                          |
| Informationen               | Informationen                        |                  |                                 | ScreenManager-Einstellungen,                |
|                             |                                      |                  | Modellbezeichnung, Seriennummer |                                             |
|                             |                                      |                  |                                 | und Betriebsstunden überprüfen <sup>3</sup> |
| Sprache                     | Englisch, Deuts                      | ch, Französisch, |                                 | Arbeitssprache für ScreenManager            |
|                             | Spanisch, Italienisch,               |                  | 1                               | wählen                                      |
|                             | Schwedisch und                       | d Japanisch      |                                 |                                             |

- <sup>\*1</sup> Welche Justagefunktionen verfügbar sind, hängt vom Feinkontrast-Modus ab. Die obige Tabelle zeigt die Untermenüs für den Modus "Custom" (S. 28).
- <sup>\*2</sup> Die Anzeigezeit des Feinkontrast-Menüs kann nicht geändert werden.
- <sup>\*3</sup> Aufgrund der Kontrollen im Werk ist der Monitor bei Auslieferung möglicherweise bereits mehr als 0 Betriebsstunden gelaufen.

## 3-3. Feinkontrast-Modus

Hier können Sie einen optimalen Modus für die Bildschirmanzeige wählen.

## **Modus-Auswahl**

Über die linke oder rechte Taste können Sie den gewünschten Anzeige-Modus direkt auswählen. Zur Verfügung stehen 6 Feinkontrast-Modi sowie "Text", "Picture", "Movie", "sRGB", "Custom" und "External". Die Anpassung der Farbeinstellungen für jeden Modus erfolgt im ScreenManager-Menü <Farbe>.

## HINWEIS

• Solange das Hauptmenü des ScreenManager angezeigt wird, kann das Feinkontrast-Menü nicht aktiviert werden.

### Beenden

Betätigen Sie die Enter-Taste, um das Menü zu verlassen.

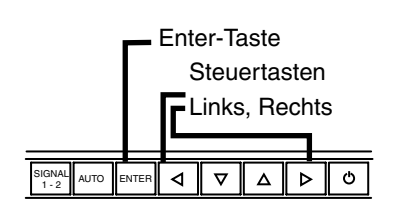

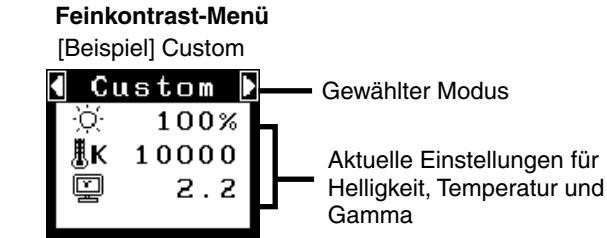

### Feinkontrast-Modus

Folgende Feinkontrast-Modi stehen zur Auswahl:

| Text     | Für Text in einem Textverarbeitungs- oder Kalkulationsprogramm.                                                                                                    |
|----------|----------------------------------------------------------------------------------------------------|
| Picture  | Für Fotos oder Bilder                                                                                                    |
| Movie    | Für animierte Bilder                                                                                                    |
| sRGB     | Für die Anzeige von Bildern auf Basis der Originalfarben (z. B. über das Internet)                                                                                                    |
| Custom   | Für die Einrichtung individueller Farbeinstellungen                                                                                                    |
| External | Farbwiedergabe durch Einstellung geeigneter Werte für die<br>Parameter "Farbkoordinate" und "Gamma" mit Hilfe von<br>"ScreenManager Pro für LCD (Windows-Version)"<br>(Siehe EIZO-Diskette mit LCD-Dienstprogramm) |

## Farbjustage für die Bildschirmanzeige-Modi

Die Einstellungen für <Helligkeit>, <Temperatur> und <Gamma> können Sie im Feinkontrast-Menü anpassen, indem Sie über die Steuertaste Oben/Unten zunächst ein Funktionssymbol wählen und anschließend die Justage über die Taste Links/Rechts vornehmen. (In einigen Anzeige-Modi sind für die Parameter <Temperatur> und/oder <Gamma> Standardwerte vorgegeben, die nicht geändert werden können.)

## Feinjustagen

Umfassende Farbeinstellungen für die einzelnen Modi sind im Menü <Farbe> des ScreenManager (S.30) möglich.

## 3-4. Nützliche Funktionen

## Justiersperre

Verhindern Sie mit Hilfe der Justiersperre ungewollte Änderungen.

| Gesperrt  | <ul> <li>Justage und Einstellungen im ScreenManager über<br/>Taste für automatische Bildjustage</li> </ul> |
|-----------|----------------------------------------------------------------------------------------------------|
|           | Taste für automatische Bildjustage (Auto)                                                                  |
| Entsperrt | <ul> <li>Feinkontrast-Modus-Auswahl über die Steuertasten</li> </ul>                                       |
|           | <ul> <li>Eingangssignal-Wahltaste</li> </ul>                                                               |

• Zum Sperren

Monitor ausschalten. Beim Einschalten des Monitors die Taste für die automatische Bildjustage (Auto) gedrückt halten.

• Zum Entsperren

Monitor ausschalten und mit gedrückt gehaltener Taste für die automatische Bildjustage (Auto) wieder einschalten.

## Abschaltfunktion

Die Abschaltfunktion veranlasst, dass der Monitor nach einer vordefinierten Zeit automatisch in den Energiespar-Modus wechselt. Diese Funktion dient dazu, das Nachbild (Seite 45), das bei LCD-Monitoren üblicherweise entsteht, wenn der Bildschirm für längere Zeit unbenutzt aktiv bleibt, zu vermindern.

#### [Vorgehensweise]

- (1) Wählen Sie im Menü <Andere Funktion> des ScreenManager die Position <Abschaltfunktion>.
- (2) Wählen Sie "Ein" und drücken Sie die Taste "Rechts" oder "Links", um die "Einschaltzeit" einzustellen (1 bis 23 Stunden).

| PC                               | Monitor       | Betriebsanzeige        |
|----------------------------------|---------------|------------------------|
| Einschaltzeit (1 bis 23 Stunden) | Betrieb       | Blau                   |
| Letzte 15 Min. der An-Zeit       | Vorwarnung *1 | Blau blinkend          |
| An-Zeit abgelaufen               | Ausgeschaltet | Gelb, langsam blinkend |

<sup>1</sup> 15 Minuten, bevor der Monitor automatisch in den Energiespar-Modus wechselt, wird eine Vorwarnung ausgegeben (Betriebsanzeige blinkt Blau). Um das Umschalten in den Abschalt-Modus zu verzögern, können Sie während dieser 15 Minuten den Netzschalter betätigen. Der Monitor bleibt daraufhin weitere 90 Minuten aktiv.

#### [Vorgehensweise]

Betätigen Sie den Netzschalter.

### HINWEIS

 Die Abschaltfunktion ist auch dann verfügbar, wenn der PowerManager aktiv ist. In diesem Fall wird jedoch vor dem Ausschalten des Monitors kein akustisches Signal ausgegeben.

## Einstellung der Netzkontroll-LED

Sie können die Stromversorgungsanzeige abschalten. Diese Funktion ist im Modus für mehrere Bildschirme verfügbar.

### [Vorgehensweise]

- (1) Wählen Sie <Netzkontroll-LED> im ScreenManager-Menü <Andere Funktion>.
- (2) Wählen Sie "Inaktiv".

## Ausblenden des EIZO-Logos

Nach dem Einschalten des Monitors wird das EIZO-Logo eine Zeit lang angezeigt. Mit der nachfolgend beschriebenen Funktion können Sie das Logo ein- oder ausblenden. (Standardmäßig wird das Logo angezeigt.)

• Ausblenden des Logos

Monitor ausschalten und mit gedrückt gehaltener Enter-Taste wieder einschalten.

• Einblenden

Monitor ausschalten und mit gedrückt gehaltener Enter-Taste wieder einschalten.

## 4. JUSTAGE

## 4-1. Bildjustage

## HINWEIS

• Vor Beginn der Justagemaßnahmen sollten Sie mindestens 20 Minuten warten, um eine ausreichende Monitorstabilisierung zu gewährleisten.

Anweisungen zum Anschluss der digitalen Grafikkarten finden Sie auf Seite 27.

## Justage für Analog

Justagemaßnahmen für den LCD-Monitor sollten durchgeführt werden, um ein Flackern des Bildschirms zu unterdrücken und die Bildposition zu korrigieren. Für jeden Anzeige-Modus existiert nur eine korrekte Bildposition. Außerdem wird empfohlen, bei erstmaliger Installation des Monitors oder bei Änderungen des Systems die ScreenManager-Funktion zu nutzen.

### Vorgehensweise

**1.** Betätigen Sie die Taste für die automatische Bildjustage (Auto) an der Vorderseite des Monitors.

Die Meldung "Bei erneuter Betätigung geht Einstellung verloren." erscheint und wird etwa 5 Sekunden lang angezeigt. Drücken Sie, solange die Meldung angezeigt wird, erneut die Taste für automatische Bildjustage, um Clock, Phase, Bildposition und Auflösung automatisch einzustellen. Wollen Sie den Bildschirm nicht justieren, drücken Sie die Taste nicht nochmals.

#### HINWEIS

 Die automatische Justagefunktion ist f
ür Macintosh- und AT-kompatible PCs gedacht, die unter Windows eingesetzt werden. In folgenden F
ällen ist diese Funktion m
öglicherweise nicht verf
ügbar:

Wenn Sie mit einem AT-kompatiblen PC unter MS-DOS arbeiten (d. h. nicht unter Windows). Wenn für das "Hintergrund" - oder "Desktop" -Muster die Hintergrundfarbe Schwarz gewählt wurde.

Kann das Bild mit Hilfe der Auto-Taste nicht justiert werden, befolgen Sie die nachstehenden Anweisungen, um eine Justage vorzunehmen. Wenn Sie das Bild justieren können, fahren Sie fort mit Schritt 4.

## **2.** Starten Sie das "Bildjustage-Programm".

Lesen Sie zunächst die Datei "readme.txt". Installieren und starten Sie anschließend das Programm für die Bildjustage von der EIZO-Diskette mit den LCD-Dienstprogrammen. Schrittweise Hilfestellung zur Justage geben die Bildschirmanweisungen. (Bei Einsatz von Windows kann das Programm direkt aus dem Menüfenster der CD-ROM heraus gestartet werden.)

### HINWEIS

 Ist für das Betriebssystem des Benutzers keine Dienstprogrammdiskette verfügbar (z. B. OS/2), wird empfohlen, das nachfolgend abgebildete Desktop-Muster zu wählen.

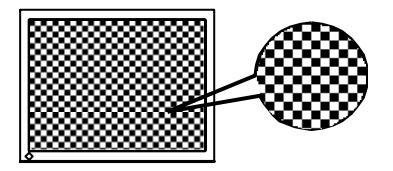

## **3.** Nehmen Sie die erforderlichen Einstellungen im Menü <Bildparameter> des ScreenManager vor.

(1) Auf dem Bildschirm erscheinen vertikale Balken/Streifen.

 $\rightarrow$  O Parameter <Clock> justieren (siehe S. 44)

Wählen Sie <Clock> und beseitigen Sie die Streifen mit Hilfe der Steuertasten "Rechts" und "Links". Halten Sie die Steuertasten nicht längere Zeit gedrückt, da sich der Justagewert schnell ändert und der optimale Justagepunkt auf diese Weise nur schwer zu finden ist.

Treten horizontales Flackern, Unschärfen oder Streifen auf, fahren Sie weiter unten mit der Justage des Parameters <Phase> fort.

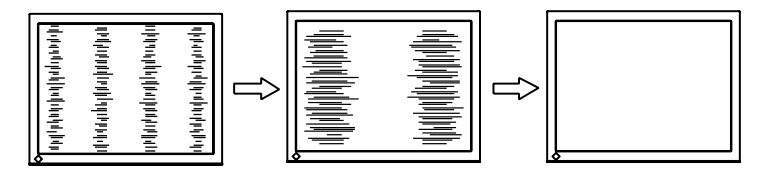

(2) Auf dem Bildschirm erscheinen horizontale Balken/Streifen.

 $\rightarrow$   $\bigcirc$  Parameter <Phase> justieren (siehe S. 45).

Wählen Sie <Phase> und beseitigen Sie horizontales Flackern, Unschärfen oder Streifen mit Hilfe der Steuertasten "Rechts" und "Links".

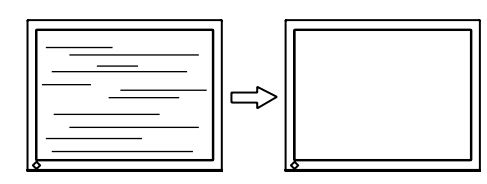

## HINWEIS

• Abhängig von dem eingesetzten PC lassen sich die horizontalen Streifen gegebenenfalls nicht vollständig beseitigen.

(3) Die <u>Bildposition ist nicht korrekt</u>.

 $\rightarrow$  **D** Parameter <Bildposition> justieren

Die korrekte Bildposition auf dem LCD-Monitor ist durch die vorgegebene Anzahl und Position der Pixel definiert. Der Parameter <Bildposition> verschiebt das Bild an die korrekte Position.

Wählen Sie <Bildposition> und korrigieren Sie die Position mit den Steuertasten "Oben", "Unten", "Rechts" und "Links".

Falls im Anschluss an die Justage der Bildposition eine Verzeichnung in Form von vertikalen Balken oder Streifen auftritt, müssen Sie zum Menü <Clock> zurückkehren und die vorangehend beschriebene Justagemaßnahme erneut vornehmen. ("Clock"  $\rightarrow$  "Phase"  $\rightarrow$  "Bildposition")

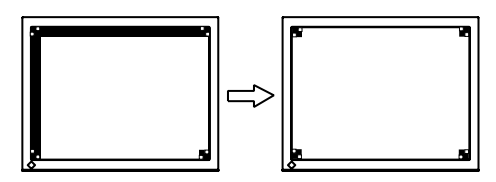

(4) Der Anzeigebereich ist kleiner oder größer als der tatsächliche Bildschirminhalt.

→ □ Parameter <Auflösung> justieren

Eine Justage ist erforderlich, wenn die Auflösung des Eingangssignals und die dargestellte Auflösung voneinander abweichen.

Klicken Sie auf "Auflösung", und bestätigen Sie die hier angezeigte Auflösung, wenn diese mit der eingegebenen Auflösung übereinstimmt. Ist dies nicht der Fall, müssen Sie die vertikale Auflösung mit Hilfe der Tasten "Oben" und "Unten" anpassen. Die Anpassung der Horizontalauflösung erfolgt über die Tasten "Rechts" und "Links."

Kleiner als der tatsächliche Bildschirminhalt

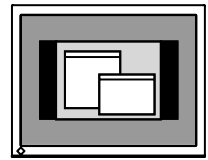

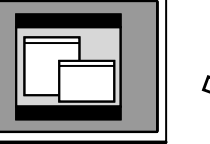

Größer als der tatsächliche Bildschirminhalt

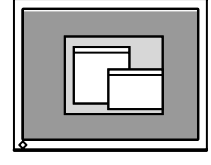

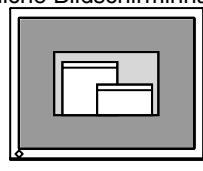

Anpassung des Anzeigebereichs an die tatsächliche Bildgröße

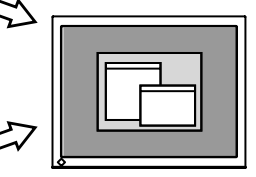

**4.** Stellen Sie den Bereich des Ausgangssignals ein (dynamischer Bereich).

## $\rightarrow$ $\square$ Parameter <Bereich> (siehe S. 44) im Menü <Bildparameter> justieren.

Dieser Parameter steuert den Ausgangssignalbereich zur Anzeige aller Farbstufen (256 Farben).

## [Vorgehensweise]

Betätigen Sie nach dem Aufruf des Menüs <Bereich> die Bedienfeldtaste Auto, um den Bereich automatisch einzustellen. Die Bildschirmanzeige verschwindet vorübergehend, und der Farbbereich für die Anzeige aller Farbstufen des aktuellen Ausgangssignals wird eingestellt.

## Justage für Digital

Basierend auf den Voreinstellungen wird ein digital eingegebenes Bild auf dem Monitor korrekt dargestellt. Ist jedoch die Bildposition nicht korrekt oder ist das dargestellte Bild größer als der Anzeigebereich, ändern Sie über das Menü "Bildparameter" des ScreenManager folgende Parameter:

## **1.** Die Bildposition ist nicht korrekt.

## $\rightarrow$ $\square$ Parameter <Bildposition> justieren

Siehe Seite 26.

**2.** Der Anzeigebereich ist kleiner oder größer als der tatsächliche Bildschirminhalt.

 $\rightarrow$   $\square$  Parameter <Auflösung> justieren

Siehe Seite 26.

## 4-2. Anzeigen niedriger Auflösungen

Bei niedrigeren Auflösungen wird die Anzeige automatisch bildschirmfüllend vergrößert. Bei Bedarf können Sie die Bildschirmgröße jedoch über die Funktion "Bildgröße" im Menü "Andere Funktion" anpassen.

## Vergrößern der Bildschirmanzeige bei niedriger Auflösung. → (\*<sup>+</sup>) <Bildgröße> wählen

Wählen Sie im Menü <Andere Funktion> die Position <Bildgröße>, und stellen Sie die Bildgröße mit Hilfe der Taste "Oben" und "Unten" ein.

| Menü       | Funktion                                                                                                    |
|------------|----------------------------------------------------------------------------------------------------|
| Vollbild   | Zeigt das Bild auf dem gesamten Bildschirm an, unabhängig von<br>der Bildauflösung. Da die vertikale und die horizontale Auflösung<br>in unterschiedlichen Schrittgrößen erhöht werden, kann das Bild<br>gegebenenfalls verzeichnet sein. |
| Vergrößert | Einige Text- oder Bildzeilen können bei vergrößerter oder bild-<br>schirmfüllender Anzeige ("Vergrößert" - bzw. "Vollbild"-Modus) in<br>unterschiedlicher Größe erscheinen.                                                               |
|            | Im "Vollbild" - und "Vollbild" -Modus wird der äußere Bereich (Rand) normalerweise schwarz angezeigt.                                                                                                    |
| Normal     | Stellt das Bild mit der tatsächlichen Bildschirmauflösung dar.                                                                                                    |

#### Beispiel: Anzeige 1280 x 1024

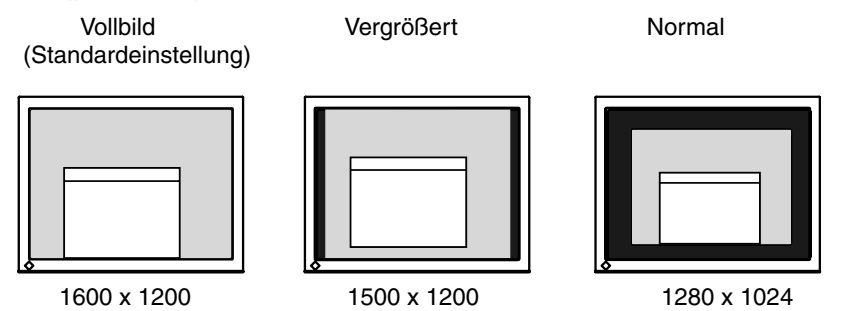

## **2.** Verbessern Sie die Konturen unscharfer Texte bei vergrößerter Darstellung.

## → III Einstellung des Parameters <Glätten> ändern

Wählen Sie eine Glättungseinstellung zwischen 1 und 5 (weich - scharf).

Rufen Sie im Menü "Bildparameter" die Option <Glätten> auf und nehmen Sie die erforderliche Justage über die rechte oder linke Taste vor.

### HINWEIS

 Bei folgenden Bildschirmauflösungen ist "Glätten" deaktiviert: 1600 x 1200

Bei horizontaler und vertikaler Verdoppelung der Bildgröße (d. h. bei Vergrößerung von 800 x 600 auf 1600 x 1200) wird automatisch ein scharfes Bild erzielt. In diesem Fall ist diese Funktion daher nicht erforderlich.

## **3.** Stellen Sie die Intensität des schwarzen Anzeigebereichs rund um das dargestellte Bild ein.

## $\rightarrow$ **D** Parameter <Randintensität> justieren

Wählen Sie im Menü <Andere Funktion> die Position <Randintensität>, und justieren Sie die Randintensität mit Hilfe der Tasten "Rechts" und "Links."

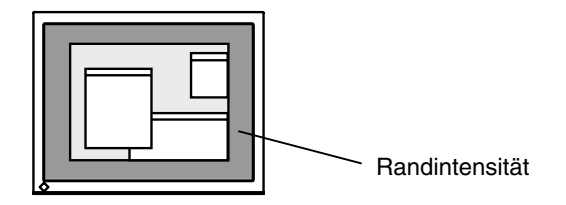

## 4-3. Farbeinstellungen

Die Farbeinstellungen für jeden Feinkontrast-Modus können über das Menü <Farbe> des ScreenManager geändert bzw. angepasst werden.

Beim analogen Eingang müssen Sie den Parameter "Bereich" (S. 27) vor Durchführung der Farbeinstellungen justieren. Während der Farbjustage kann der Feinkontrast-Modus nicht geändert werden. Wählen Sie daher einen Modus, bevor Sie den Feinkontrast-Modus aktivieren.

### Justagepositionen

Welche Einstellungen vorgenommen werden können und welche Symbole im ScreenManager erscheinen, hängt vom gewählten Feinkontrast-Modus ab.

| Symbol | Funktion             |   | Feinkontrast-Modi |              |              |              |              |              |
|--------|----------------------|---|-------------------|--------------|--------------|--------------|--------------|--------------|
|        |                      |   | Text              | Picture      | Movie        | sRGB         | Custom       | External     |
| )Ó     | Helligkeit           | * | $\checkmark$      | $\checkmark$ | $\checkmark$ | $\checkmark$ | $\checkmark$ | $\checkmark$ |
| ₿K     | Temperatur           | * | $\checkmark$      | $\checkmark$ | $\checkmark$ | -            | $\checkmark$ | _            |
| ľ      | Gamma                | * | $\checkmark$      | _            | _            | _            | $\checkmark$ | _            |
| Ð      | Sättigung            |   | $\checkmark$      | $\checkmark$ | $\checkmark$ | -            | $\checkmark$ | _            |
| Ċ,     | Farbton              |   | $\checkmark$      | $\checkmark$ | $\checkmark$ | I            | $\checkmark$ |              |
| •      | Gain-<br>Einstellung |   | _                 | -            | -            | -            | $\checkmark$ | -            |
| (🚱)    | 6 Farben             |   | _                 | _            | _            |              | $\checkmark$ | _            |
| Ð      | Zurücksetzen         |   | $\checkmark$      |              |              | _            |              | _            |

", $\sqrt{}$ ": Einstellbar/Justierbar ",-": Werkseitig fest vorgegeben

\*Einstellung kann auch im Feinkontrast-Menü geändert werden (siehe S.20).

### HINWEIS

- Vor Beginn der Justagema
  ßnahmen sollten Sie mindestens 20 Minuten warten, um eine ausreichende Monitorstabilisierung zu gew
  ährleisten. (Vor Beginn der Justagema
  ßnahme sollten Sie mindestens 20 Minuten warten, damit der Monitor die korrekte Betriebstemperatur erreicht.)
- Wenn Sie im Menü <Farbe> die Option <Zurücksetzen> wählen, werden alle Farbeinstellungen für den gewählten Modus auf die Standardwerte zurückgesetzt.
- Die Prozentangaben signalisieren den aktuellen Pegel für die jeweilige Justagemaßnahme. Sie dienen lediglich zu Referenzzwecken. (Wenn Sie die Einstellungen ändern, um eine einheitlich weiße oder schwarze Anzeige zu erzielen, weichen die Prozentwerte wahrscheinlich voneinander ab.)

## Justagemaßnahmen

| Menü                       | Funktionsbeschreibung                                                                                                    | Einstellbarer Bereich                                                                                                    |  |  |
|----------------------------|----------------------------------------------------------------------------------------------------|----------------------------------------------------------------------------------------------------|--|--|
| Helligkeit<br>·Ọ́-         | Einstellen der<br>Bildschirmhelligkeit                                                                                                    | 0 ~ 100%                                                                                                    |  |  |
| Temperatur<br>(p.45)<br>基K | Einstellen der Farbtemperatur                                                                                                    | 4.000 ~ 10.000 K<br>in 500-K-Schritten (einschließlich<br>9.300 K). Die Standardeinstellung ist<br>"Aus" (normaler Weißton)                                                                                                    |  |  |
|                            | <ul> <li>HINWEIS</li> <li>Die Kelvin-Werte werden lediglic</li> <li>Eine Farbtemperatur unter 4.000<br/>(Der Parameter <temperatur> w</temperatur></li> </ul>                                         | ch zu Referenzzwecken angezeigt.<br>) K oder über 10.000 K ist ungültig.<br>/ird auf "Aus" gesetzt.)                                                                                                    |  |  |
| Gamma (p.45)               | Einstellen des Gammawerts                                                                                                    | 1,4 ~ 3,0                                                                                                    |  |  |
|                            | HINWEIS<br>• Bei Einstellung des Gamma-We<br>Signaleingangs empfohlen. Stell<br>Verbindung mit analogen Eingar<br>zwischen 1,8 und 2,2 ein.                                                           | EIS<br>Einstellung des Gamma-Werts wird der Einsatz eines digitalen<br>naleingangs empfohlen. Stellen Sie bei Einsatz des Monitors in<br>bindung mit analogen Eingangssignalen einen Gamma-Wert<br>schen 1.8 und 2.2 ein                                                                                    |  |  |
| Sättigung                  | Ändern der Sättigung                                                                                                    | -16 ~ 16<br>Bei Wahl des Mindestwerts (-16)<br>erhalten Sie ein Schwarzweißbild.                                                                                                    |  |  |
|                            | <ul> <li>HINWEIS</li> <li>Die Einstellung der "Sättigung" k<br/>führen.</li> </ul>                                                                                                    | ann zu nicht darstellbaren Farbtönen                                                                                                    |  |  |
| Farbton                    | Ändern des Farbtons                                                                                                    | -20 ~ 20                                                                                                    |  |  |
| ( <b>)</b> )               | <ul> <li>HINWEIS</li> <li>Die Einstellung des Parameters "Farbton" kann zu nicht darstellbaren<br/>Farbtönen führen.</li> </ul>                                                                       |                                                                                                    |  |  |
| Gain-<br>Einstellung       | Ändern der einzelnen Farbtöne<br>(Rot, Grün und Blau).                                                                                                    | 0 ~ 100%<br>Durch Justage der Anzeigefarben<br>Rot, Grün und Blau für die<br>verschiedenen Farb-Modi können Sie<br>eine individuelle Farbumgebung<br>definieren. Wählen Sie eine Bild-<br>darstellung mit weißem oder grauem<br>Hintergrund und justieren Sie die<br><gain-einstellung>.</gain-einstellung> |  |  |
|                            | <ul> <li>HINWEIS</li> <li>Die Prozentangaben dienen ledi</li> <li>Durch Einstellen der <temperatu<br>Einstellung außer Kraft. Dadurch<br/>die Standardeinstellung aktiviert</temperatu<br></li> </ul> | glich zu Referenzzwecken.<br>ur> setzen Sie die aktuelle <gain>-<br/>n wird für den Parameter <gain> wieder<br/></gain></gain>                                                                                                    |  |  |
| 6 Farben                   | Einstellen von <sättigung> und<br/><farbton> für jede einzelne<br/>Farbe (Rot, Gelb, Grün, Zyan,<br/>Blau und Magenta)</farbton></sättigung>                                                          | Farbton: -20 ~ 20<br>Sättigung: -16 ~ 16                                                                                                    |  |  |
| Zurücksetzen               | Aktivieren der Standardwerte<br>für die Farbeinstellungen der<br>gewählten Betriebsart                                                                                                    | Wählen Sie "Zurücksetzen".                                                                                                    |  |  |

## 4-4. Energiespareinstellungen

Mit den Optionen des ScreenManager-Menüs <PowerManager> können Sie das Energiesparsystem einstellen.

## HINWEIS

- Leisten Sie Ihren Beitrag zur Energieeinsparung, indem Sie den Monitor abschalten, sobald Sie ihn nicht mehr benötigen. Eine 100-prozentige Energieeinsparung kann allerdings nur durch Unterbrechung der Spannungsversorgung des Monitors erzielt werden.
- Auch wenn sich der Monitor im Energiespar-Modus befindet, sind die an den USB-Ports des Monitors angeschlossenen USB-kompatiblen Geräte weiterhin betriebsbereit (sowohl in Upstream- als auch in Downstream-Richtung). Dementsprechend hängt der effektive Stromverbrauch des Monitors im Energiespar-Modus davon ab, welche Geräte gerade angeschlossen bzw. aktiv sind.

## Analoger Eingang

Der hier beschriebene Monitor entspricht dem VESA DPMS (siehe S. 45)-Standard und nutzt die Energiespar-Methode EIZO MPMS (siehe S. 44), bei der die Bildschirmanzeige vollständig gelöscht wird (völlig schwarzer Bildschirm), etwa mit der "Blank Screen" ScreenSaver-Software.

## Aktivieren des PC-seitigen Energiesparsystems (VESA DPMS)

#### [Vorgehensweise]

- (1) Definieren Sie die Energiespareinstellungen des PCs.
- (2) Wählen Sie im Menü < PowerManager> die Option "VESA DPMS".

#### [Energiesparsystem]

| PC                |                            | Monitor           | Betriebsanzeige |
|-------------------|----------------------------|-------------------|-----------------|
| Betrie            | b                          | Betrieb           | Blau            |
| Energiespar-Modus | STAND-BY<br>SUSPEND<br>AUS | Energiespar-Modus | Gelb            |

Betätigen Sie die Maus oder eine Taste, um zur normalen Bildschirmanzeige zurückzukehren.

## Einstellen des Energiespar-Modus mit der ScreenSaver-Software (EIZO MPMS)

#### [Vorgehensweise]

- (1) Wählen Sie geeignete ScreenSaver-Einstellungen für den PC oder löschen Sie die Bildschirmanzeige (vollständig schwarzer Bildschirm).
- (2) Wählen Sie im Menü "PowerManager" die Einstellung "EIZO MPMS".

#### [Energiesparsystem]

| PC                                                       | Monitor           | Betriebsanzeige |
|----------------------------------------------------------|-------------------|-----------------|
| Betrieb                                                  | Betrieb           | Blau            |
| Leeres Bild (ScreenSaver oder<br>Macintosh Energy Saver) | Energiespar-Modus | Gelb            |

Betätigen Sie die Maus oder eine Taste, um zur normalen Bildschirmanzeige zurückzukehren.

### HINWEIS

• EIZO MPMS sollte mit dem Macintosh "EnergySaver" verwendet werden.

## **Digitaler Eingang**

Dieser Monitor entspricht DVI DMPM (siehe S. 44).

### [Vorgehensweise]

- (1) Aktivieren Sie die Energiespareinstellungen des PCs.
- (2) Wählen Sie im Menü < PowerManager> die Einstellung "DVI DMPM".

#### [Energiesparsystem]

| PC                | Monitor                        | Betriebsanzeige                   |
|-------------------|--------------------------------|-----------------------------------|
| Betrieb           | Betrieb                        | Blau                              |
| Energiespar-Modus | Energiespar-Modus              | Gelb                              |
| Abschalt-Modus    | Energiespar-Modus <sup>1</sup> | Gelb blinkend<br>(jeweils 2-fach) |

Die Energieeinsparung über den Abschalt-Modus des PCs wird nur unterstützt, wenn im ScreenManager-Menü <Signal-Priorität> die Einstellung "Manuell" gewählt wurde.

#### [Vorgehensweise]

Betätigen Sie die Maus oder eine Taste, um aus dem Energiespar-Modus des PCs zur normalen Bildschirmanzeige zurückzukehren.

Schalten Sie den PC ein, um aus dem Abschalt-Modus des PCs zur normalen Bildschirmanzeige zurückzukehren.

## 5. ANBRINGEN EINES SCHWENKARMS

Der LCD-Monitor kann mit einem Schwenkarm eingesetzt. Dazu müssen Sie den schwenkbaren Standfuß vom Monitor entfernen und den Schwenkarm montieren.

## HINWEIS

- Wenn Sie einen Schwenkarm eines anderen Herstellers benutzen wollen, müssen Sie darauf achten, dass der Arm folgende Spezifikationen erfüllt:
  - Lochabstand in der Auflage für die Armmontage: 100 mm x 100 mm (VESAkonform)
  - Tragfähigkeit: Gesamtgewicht von Monitor (ohne Standfuß) und Zubehör (z. B. Kabel)
  - Ein TÜV/GS-geprüfter Schwenkarm.
- Schließen Sie nach der Montage des Schwenkarms die Kabel wieder an.

## Vorgehensweise bei der Montage

**1.** Fassen Sie die Abdeckung der Standfußhalterung in der Mitte und schieben Sie sie nach rechts oder links, um an die Schrauben zu gelangen, mit denen der Standfuß am Monitor befestigt ist.

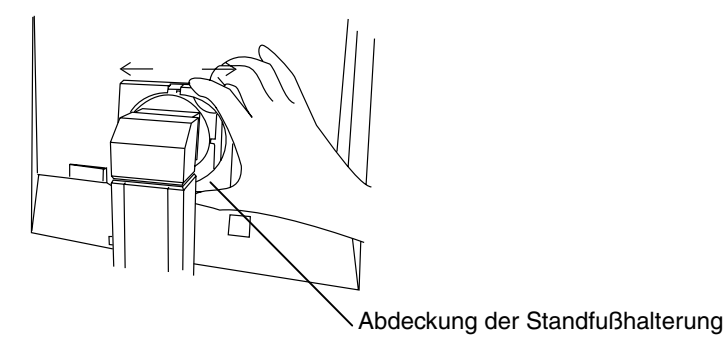

- **2.** Legen Sie den LCD-Monitor wie nachstehend gezeigt hin. Zerkratzen Sie dabei nicht das Display.
- **3.** Entfernen Sie den Standfuß, indem Sie die Halteschrauben lösen (4 M4 x 15 mm BZn/Fe-Schrauben).

4. Befestigen Sie den Schwenkarm ordnungsgemäß am LCD-Monitor.

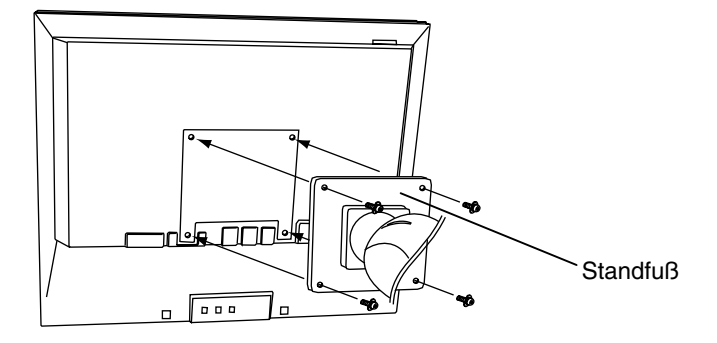

4 Befestigungsschrauben: M4 x 15 mm BZn/Fe

## 6. FEHLERBESEITIGUNG

Lässt sich ein Problem durch keine der hier beschriebenen Maßnahmen beseitigen, sollten Sie sich mit Ihrem EIZO-Händler in Verbindung setzen.

- Kein Bild: Siehe Nummer 1 bis Nummer 2
- Anzeigeprobleme: Siehe Nummer 3 bis Nummer 14
- Sonstige Probleme: Siehe Nummer 15 bis Nummer 19
- USB-Probleme: Siehe Nummer 20

|    | Probleme                                                                                                    | Zu überprüfende Punkte und mögliche Lösungen                                                                                                    |
|----|----------------------------------------------------------------------------------------------------|----------------------------------------------------------------------------------------------------|
| 1. | <ul><li>Kein Bild</li><li>LED-Status: Aus</li></ul>                                                                                                    | □ Vergewissern Sie sich, dass das Netzkabel<br>ordnungsgemäß angeschlossen ist. Kann das<br>Problem hierdurch nicht behoben werden, sollten<br>Sie den Monitor zunächst für einige Minuten<br>ausschalten, bevor Sie den Versuch wiederholen.                                                                                                    |
|    | • LED-Status: Blau                                                                                                    | <ul> <li>Überprüfen Sie die Einstellungen für Helligkeit.</li> <li>Wechseln Sie zum anderen Signaleingang, indem<br/>Sie die Eingangssignal-Wahltaste des Bedienfelds<br/>betätigen.</li> </ul>                                                                                                    |
|    | <ul> <li>LED-Status: Gelb, langsam blinkend</li> <li>LED-Status: Gelb blinkend (jeweils 2-fach)</li> </ul>                                                                           | <ul> <li>Betätigen Sie eine Taste der Tastatur bzw. die<br/>Maus (siehe S. 32)</li> <li>Betätigen Sie den Netzschalter des Monitors.</li> <li>Betätigen Sie den Netzschalter des Computers.</li> </ul>                                                                                                    |
| 2. | Fehlermeldungen erscheinen für<br>die Dauer von 40 Sekunden.<br>Signal prüfung<br>Signal 2<br>fH: 0.0kHz<br>fV: 0.0Hz                                                                | <ul> <li>Diese Meldungen erscheinen, wenn kein korrektes<br/>Eingangssignal anliegt, auch wenn der Monitor<br/>ordnungsgemäß funktioniert.</li> <li>Wird das Bild nach kurzer Zeit korrekt angezeigt,<br/>liegt kein Monitorfehler vor. (Einige PCs liefern<br/>erst einige Zeit nach dem Einschalten ein Bild.)</li> <li>Vergewissern Sie sich, dass der PC eingeschaltet<br/>ist.</li> <li>Vergewissern Sie sich, dass das Signalkabel<br/>ordnungsgemäß mit der Grafikkarte bzw. dem PC<br/>verbunden ist.</li> <li>Wechseln Sie zum anderen Signaleingang, indem<br/>Sie die Eingangssignal-Wahltaste des Bedienfelds<br/>betätigen.</li> </ul> |
|    | <ul> <li>Bei Auftreten eines Signalfehlers wird<br/>die Signalfrequenz rot angezeigt.<br/>(Beispiel)</li> <li>Signal 2<br/>f D: 165.0MHz<br/>f H: 75.0kHz<br/>f V: 60.0Hz</li> </ul> | Ändern Sie die Frequenzeinstellung über das<br>Dienstprogramm Ihrer Grafikkarte (siehe<br>Dokumentation zur Grafikkarte).                                                                                                    |

|     | Probleme                                                                       | Zu überprüfende Punkte und mögliche Lösungen                                                                                                    |
|-----|--------------------------------------------------------------------------------|----------------------------------------------------------------------------------------------------|
| 3.  | Fehlerhafte Anzeigeposition                                                    | □ Korrigieren Sie die Bildposition über den<br>gleichnamigen Parameter (siehe S. 26). Kann das<br>Problem hierdurch nicht beseitigt werden, sollten<br>Sie die Anzeigeposition mit dem Dienstprogramm<br>Ihrer Grafikkarte ändern (sofern vorhanden). |
| 4.  | Bild ist kleiner oder größer als<br>Anzeigebereich.                            | □ Stellen Sie die Auflösung über <auflösung> ein (siehe S. 26)</auflösung>                                                                                                    |
| 5.  | Verzeichnungseffekt in Form von vertikalen Balken oder Streifen.               | Beseitigen Sie die vertikalen Balken/Streifen über<br>den Parameter <clock> (siehe S. 25).</clock>                                                                                                    |
|     |                                                                                |                                                                                                    |
| 6.  | Die Zeichen und Bilder weisen an<br>der rechten Seite vertikale Balken<br>auf. | <ul> <li>Stellen Sie bei Einsatz des Monitors in Verbindung<br/>mit analogen Eingangssignalen versuchsweise<br/>einen Gamma zwischen 1,8 und 2,2 ein (siehe S.<br/>31).</li> </ul>                                                                    |
| 7.  | Verzeichnungseffekt in Form von<br>horizontalen Balken oder Streifen.          | □ Beseitigen Sie die horizontalen Balken/Streifen<br>über den Parameter <phase> (siehe S. 25).</phase>                                                                                                    |
| 8.  | Buchstaben und Zeilen erscheinen unscharf.                                     | □ Nehmen Sie eine Justage über den Parameter<br><glätten> vor (siehe S. 28).</glätten>                                                                                                    |
| 9.  | Verzeichnungseffekt wie<br>nachstehend dargestellt.                            | <ul> <li>Dies kann vorkommen, wenn sowohl zu-<br/>sammengesetzte (X-OR) Eingangssignale als auch<br/>getrennte vertikale Synchronisationssignale<br/>eingehen. Wählen Sie eine der beiden Signalarten.</li> </ul>                                     |
| 10. | Die Bildschirmanzeige ist zu hell<br>oder zu dunkel.                           | □ Korrigieren Sie Helligkeit entsprechend. (Die<br>Hintergrundbeleuchtung des LCD-Monitors hat<br>eine begrenzte Lebensdauer. Wenn Sie bemerken,<br>dass der Bildschirm dunkler wird oder flackert,<br>sollten Sie sich an Ihren Händler wenden.)     |

| Probleme                                                                                                    | Zu überprüfende Punkte und mögliche Lösungen                                                                                                    |
|----------------------------------------------------------------------------------------------------|----------------------------------------------------------------------------------------------------|
| 11. Nachbilder                                                                                                    | <ul> <li>□ Wird nach längerer Anzeige desselben Bildes das<br/>angezeigte Bild geändert, kann ein sogenanntes<br/>Nachbild angezeigt werden. Das Nachbild<br/>verschwindet nach Ändern des angezeigten Bildes<br/>nach und nach. Nutzen Sie die<br/>"Abschaltfunktion" und lassen Sie den Bildschirm<br/>nicht dauerhaft aktiviert (siehe S. 22).</li> </ul> |
| 12. Pixelfehler in der Bildschirm-<br>anzeige (z. B. geringfügig hellere<br>oder dunklere Bereiche)                                                                                        | Dies ist auf die Eigenschaften des eingebauten<br>Display-Moduls selbst zurückzuführen, nicht auf<br>den LCD-Monitor.                                                                                                    |
| 13. Auf dem Bildschirm bleiben<br>Fingerabdrücke erkennbar.                                                                                                    | Durch einen weißen Hintergrund kann dieses<br>Problem gelöst werden.                                                                                                    |
| 14. Die Bildschirmanzeige ist gestört.                                                                                                    | □ Aktivieren Sie im Menü <bildparameter> den<br/>Modus <signalfilter>.</signalfilter></bildparameter>                                                                                                    |
| 15. Die Funktion <glätten> kann nicht ausgewählt werden.</glätten>                                                                                                    | □ <glätten> ist deaktiviert, wenn eine<br/>Bildschirmauflösung von 1600 x 1200 gewählt<br/>wurde.</glätten>                                                                                                    |
|                                                                                                    | <ul> <li>Bei horizontaler und vertikaler Verdoppelung der<br/>Bildgröße (d. h. bei Vergrößerung von 800 x 600<br/>auf 1600 x 1200) wird automatisch ein scharfes<br/>Bild erzielt, so dass diese Funktion nicht<br/>erforderlich ist.</li> </ul>                                                                                                    |
| 16. Das ScreenManager-Hauptmenü kann nicht aufgerufen werden.                                                                                                    | Möglicherweise ist die Justiersperre aktiv. Um die<br>Sperre aufzuheben, müssen Sie den LCD-Monitor<br>zunächst ausschalten und anschließend bei<br>gedrückt gehaltener Auto-Taste wieder einschalten<br>(siehe S. 22).                                                                                                    |
|                                                                                                    | □ Vergewissern Sie sich, dass der Feinkontrast-<br>Modus nicht aktiviert ist (siehe S. 18).                                                                                                    |
| 17. Der Feinkontrast-Modus kann nicht aktiviert werden.                                                                                                    | □ Vergewissern Sie sich, dass das Hauptmenü des ScreenManager nicht aktiviert ist (siehe S. 20).                                                                                                    |
| 18. Die Taste für die automatische<br>Bildjustage (Auto) spricht nicht an.                                                                                                    | Möglicherweise ist die Justiersperre aktiv. Um die<br>Sperre aufzuheben, müssen Sie den LCD-Monitor<br>zunächst ausschalten und anschließend bei<br>gedrückt gehaltener Auto-Taste wieder einschalten<br>(siehe S. 22).                                                                                                    |
| 19. Trotz Installation der Datei mit den<br>EIZO-Monitordaten (siehe<br>mitgelieferte Dienstprogramm-<br>diskette) ändert sich die<br>Signalfrequenz unter Windows<br>98/Me/2000/XP nicht. | Ändern Sie die Frequenz des Eingangssignals über<br>das hierfür vorgesehene Dienstprogramm Ihrer<br>Grafikkarte.                                                                                                    |

| Probleme                                                | Zu überprüfende Punkte und mögliche Lösungen                                                                                                    |
|---------------------------------------------------------|----------------------------------------------------------------------------------------------------|
| 20. Die USB-Funktion kann nicht<br>eingerichtet werden. | Überprüfen Sie, ob das USB-Kabel<br>ordnungsgemäß angeschlossen ist.                                                                                           |
|                                                         | □ Überprüfen Sie, ob PC und Betriebssystem USB-<br>kompatibel sind (Informationen zur Unterstützung<br>von USB erhalten Sie von dem jeweiligen<br>Hersteller). |
|                                                         | Überprüfen Sie die BIOS-Einstellungen des PCs für<br>USB (Näheres hierzu enthält das PC-Handbuch).                                                             |

## 7. REINIGUNG

Um den Monitor immer wie neu aussehen zu lassen und die Lebensdauer des Geräts zu verlängern, wird eine regelmäßige Reinigung empfohlen.

## HINWEIS

• Verwenden Sie niemals Verdünner, Benzol, Alkohol (Ethanol, Methanol oder Isopropyl-Alkohol), Scheuermittel oder andere starke Lösungsmittel, da diese Schäden am Gehäuse und am LCD-Display verursachen könnten.

## Gehäuse

Entfernen Sie Flecken, indem Sie das Gehäuse mit einem weichen Tuch abwischen, das Sie zuvor mit einem milden Reinigungsmittel angefeuchtet haben. Sprühen Sie keinesfalls Wachs oder Reinigungsmittel direkt auf das Gehäuse. (Genaue Einzelheiten enthält das PC-Handbuch.)

## LCD-Display

- Die Bildschirmoberfläche kann bei Bedarf mit einem weichen Tuch (beispielsweise mit einem Baumwoll- oder Brillenputztuch) gereinigt werden.
- Hartnäckige Flecken lassen sich in der Regel entfernen, indem das Tuch mit etwas Wasser angefeuchtet wird, um die Reinigungskraft zu erhöhen.

## 8. SPEZIFIKATIONEN

| LCD-Display                     | 54 cm (21,3 Zoll) , TFT-Farbdisplay mit<br>Antireflexionsbeschichtung                                         |  |  |  |  |
|---------------------------------|----------------------------------------------------------------------------------------------------|--|--|--|--|
|                                 | Betrachtungswinkel: 170° (horizontal und vertikal)                                                            |  |  |  |  |
|                                 | Reaktionszeit: etwa 50 ms                                                                                     |  |  |  |  |
| Punktabstand                    | 0,270 mm                                                                                                    |  |  |  |  |
| Horizontale Abtastfrequenz      | Analog: 24 - 94 kHz (automatisch)<br>digital: 31 - 76 kHz                                                     |  |  |  |  |
| Vertikale Abtastfrequenz        | Analog:49 - 86 Hz (automatisch) (1600 x 1200: 49 ~ 76<br>Hz)                                                  |  |  |  |  |
|                                 | Digital: 59 ~ 61 Hz, (VGA-Text: 69 ~ 71 Hz)                                                                   |  |  |  |  |
| Auflösung                       | 1600 Punkte x 1200 Zeilen                                                                                     |  |  |  |  |
| Punktfrequenz (max.)            | Analog: 202,5 MHz<br>Digital: 162 MHz                                                                         |  |  |  |  |
| Anzeigefarben                   | 16 Millionen Farben (max.)                                                                                    |  |  |  |  |
| Sichtbare Bildgröße             | 432 mm × 324 mm (B x H)                                                                                       |  |  |  |  |
| Spannungsversorgung             | 100-120/200-240 V AC ±10 %, 50/60 Hz, 0,7 A/0,4 A                                                             |  |  |  |  |
| Leistungsaufnahme               | Min.: 60 W<br>Max.: 65 W (mit Lautsprecher)                                                                   |  |  |  |  |
| Fingängo                        | DVLL 15-poligor D-Sub-Miniaturansobluss                                                                       |  |  |  |  |
| Analogos Eingangssignal (Sync)  | a) Gatronat TTL Positiv/Nogativ                                                                               |  |  |  |  |
|                                 | b) Composite, TTL, Positiv/Negativ                                                                            |  |  |  |  |
| Analoges Eingangssignal (Video) | 0,7 Vp-p/75 Ω Positiv                                                                                         |  |  |  |  |
| Eingangssignal (digital)        | TMDS Einzel-Link                                                                                              |  |  |  |  |
| Signalausrichtung               | Analog: 45 (werkseitig voreingestellt: 27)                                                                    |  |  |  |  |
| Plug & Play                     | VESA DDC 2B                                                                                                   |  |  |  |  |
| Abmessungen                     | 472 x 459 ~ 541 x 208,5 mm (B x H x T)                                                                        |  |  |  |  |
| Abmessungen (ohne Standfuß)     | 472 x 373 x 69 mm (B x H x T)                                                                                 |  |  |  |  |
| Gewicht                         | 10,2 kg                                                                                                    |  |  |  |  |
| Gewicht (ohne Standfuß)         | 7,0 kg                                                                                                    |  |  |  |  |
| Temperatur                      | Betrieb: 0 °C bis 35 °C                                                                                       |  |  |  |  |
|                                 | Lagerung: -20 °C bis 60 ° C                                                                                   |  |  |  |  |
|                                 | Relative Luftfeuchte 30 % bis 80 %, ohne Kondensierung                                                        |  |  |  |  |
| USB-Standard                    | Vers. 1.1                                                                                                    |  |  |  |  |
| USB-Port                        | 1 x Upstream                                                                                                  |  |  |  |  |
| Zertifizierungen und Standards  |                                                                                                    |  |  |  |  |
| 100 - 120 V AC                  | NRTL/C-TÜV, FCC-B, TCO'99 <sup>1</sup> , EPA ENERGY STAR-<br>Programm, TÜV Rheinland Ergonomie Geprüft        |  |  |  |  |
| 200 - 240 V AC                  | CE, CB, TÜV Rheinland/GS, TCO'99 <sup>-1</sup> , EPA ENERGY<br>STAR-Programm, TÜV Rheinland Ergonomie Geprüft |  |  |  |  |
| Bildaufbauzeit <sup>*2</sup>    | Max 97 ms                                                                                                    |  |  |  |  |

<sup>1</sup> Gilt nur für graue (Standard-) Farbversion. <sup>2</sup> Testergebnis für ISO-Norm 13406-2 (von einem zertifizierten Testlabor)

## Standardeinstellungen:

|                    | Analoger Eingang                           | Digitaler Eingang |  |  |  |
|--------------------|--------------------------------------------|-------------------|--|--|--|
| Helligkeit         | 100 % 100 %                                |                   |  |  |  |
| Glätten            | 3                                          |                   |  |  |  |
| Feinkontrast-Modus | Custom                                     |                   |  |  |  |
| PowerManager       | VESA DPMS DVI DMPM                         |                   |  |  |  |
| Bildgröße          | Vollbild                                   |                   |  |  |  |
| Signal-Priorität   | 1                                          |                   |  |  |  |
| Abschaltfunktion   | Aus                                        |                   |  |  |  |
| Menü Einstellung   | Menü Größe: Normal, Einschaltzeit: 45 Sek. |                   |  |  |  |
| Signalton          | Ein                                        |                   |  |  |  |
| Sprache            | Englisch                                   |                   |  |  |  |

## Signalton-Einstellungen

| Kurzer Ton                           | <ul> <li>Eine ScreenManager-Position wurde gewählt.</li> </ul>                                                                            |  |  |  |
|--------------------------------------|----------------------------------------------------------------------------------------------------|--|--|--|
|                                      | <ul> <li>Der Minimal- bzw. Minimalwert f ür einen ScreenManager-<br/>Parameter wurde gew ählt.</li> </ul>                                 |  |  |  |
|                                      | Die Eingangssignal-Wahltaste wurde betätigt.                                                                                              |  |  |  |
| Langer Ton                           | Die AUTO-Taste wurde betätigt.                                                                                                    |  |  |  |
|                                      | <ul> <li>Die ScreenManager-Daten wurden gespeichert.</li> </ul>                                                                           |  |  |  |
| 4 kurze Töne                         | • Der Monitor wurde nicht ordnungsgemäß angeschlossen.                                                                                    |  |  |  |
|                                      | Der PC ist ausgeschaltet.                                                                                                    |  |  |  |
|                                      | <ul> <li>Der Monitor empfängt eine nicht unterstützte<br/>Signalfrequenz.</li> </ul>                                                      |  |  |  |
| Kurzer Doppelton<br>alle 15 Sekunden | • Der Monitor befindet sich im Vorwarn-Modus des Ausschalt-<br>Timers. Die Stromversorgung wird in spätestens 15 Minuten<br>unterbrochen. |  |  |  |

## Abmessungen

## Einheit: mm (Zoll)

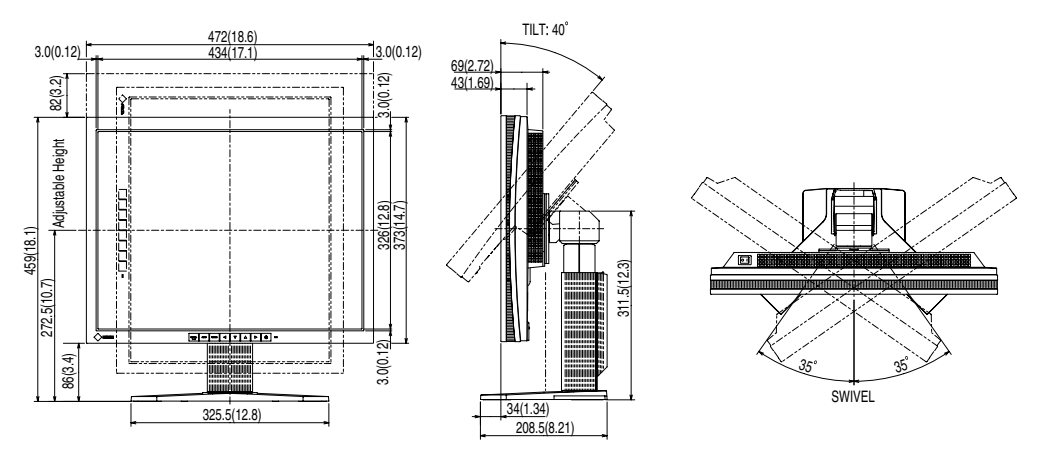

## **Pin-Belegung**

## **DVI-I-Anschluss**

| O 12345678 512<br>910111213141516<br>1718192021222324 55 | C |
|----------------------------------------------------------|---|
|----------------------------------------------------------|---|

| Pin | Signal               | Pin | Signal Pin                                  |                                              | Signal                 |  |
|-----|----------------------|-----|---------------------------------------------|----------------------------------------------|------------------------|--|
| 1   | TMDS Data2-          | 11  | TMDS Data1/3 Shield                         | 21                                           | NC                     |  |
| 2   | TMDS Data2+          | 12  | NC                                          | 22                                           | TMDS Clock shield      |  |
| 3   | TMDS Data2/4 Shield  | 13  | NC                                          | 23                                           | TMDS Clock+            |  |
| 4   | NC*                  | 14  | +5V Power                                   | 24                                           | TMDS Clock-            |  |
| 5   | NC                   | 15  | Ground (return for +5V,<br>Hsync and Vsync) | C1                                           | Analog Red             |  |
| 6   | DDC Clock (SCL)      | 16  | Hot Plug Detect                             | C2                                           | Analog Green           |  |
| 7   | DDC Data (SDA)       | 17  | TMDS Data0-                                 | C3                                           | Analog Blue            |  |
| 8   | Analog Vertical Sync | 18  | TMDS Data0+                                 | C4                                           | Analog Horizontal Sync |  |
| 9   | TMDS Data1-          | 19  | TMDS Data0/5 Shield                         | C5 Analog Ground<br>(analog R, G, & B return |                        |  |
| 10  | TMDS Data1+          | 20  | NC                                          |                                              |                        |  |

(\*NC: No Connection / Keine Verbindung)

## D-Sub mini 15 pin connector

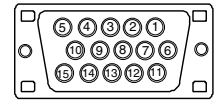

| Pin No. | Signal      | Pin | Signal Pin No. |    | Signal         |  |
|---------|-------------|-----|----------------|----|----------------|--|
|         |             | No. |                |    |                |  |
| 1       | Red video   | 6   | Red ground 11  |    | Ground Shorted |  |
| 2       | Green video | 7   | Green ground   | 12 | Data (SDA)     |  |
| 3       | Blue video  | 8   | Blue ground    | 13 | H. Sync        |  |
| 4       | Ground      | 9   | No pin 14      |    | V. Sync        |  |
| 5       | No pin      | 10  | Ground Shorted | 15 | Clock (SCL)    |  |

### **USB-Ports**

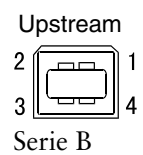

| Pin | Signal | Signal       |  |  |
|-----|--------|--------------|--|--|
| 1   | VCC    | Cable power  |  |  |
| 2   | - Data | Serial data  |  |  |
| 3   | + Data | Serial data  |  |  |
| 4   | Ground | Cable Ground |  |  |

## 9. GLOSSAR

## Auflösung

Das LCD-Display besteht aus einer festen Anzahl von Bildelementen (Pixeln), die aufleuchten, um auf diese Weise den Bildschirminhalt darzustellen. Das Display des EIZO R21 setzt sich aus 1600 horizontalen Pixeln und 1200 vertikalen Pixeln zusammen. Bei einer Auflösung von 1600 x 1200 werden alle Pixel benutzt und die Anzeige des Bildschirminhalts erfolgt im Vollbild-Modus.

### Bereich

Stellen Sie den Pegel für den Ausgangssignalbereich so ein, dass der gesamte Farbverlauf angezeigt wird. Wählen Sie hierfür im Farbmenü die Position "Bereich".

## Clock

Bei der Anzeige des analogen Eingangssignals wird das Analogsignal durch die LCD-Schaltung in ein Digitalsignal umgewandelt. Damit das Signal ordnungsgemäß umgewandelt wird, muss der LCD-Monitor einen Takt mit derselben Frequenz wie die Punktfrequenz der Grafikkarte generieren. Ist diese Einstellung nicht korrekt, erscheinen auf dem Bildschirm Verzeichnungen in Form vertikaler Streifen/Balken.

### DVI

(Digital Visual Interface)

Eine digitale Schnittstelle für Flachbildschirme. Die DVI kann mit Hilfe des Signalübertragungsverfahrens "TMDS" digitale Daten vom PC direkt und verlustfrei übertragen.

Es gibt zwei Arten von DVI-Anschlüssen: einen DVI-D-Anschluss ausschließlich für digitale Signaleingänge und einen DVI-I-Anschluss für digitale und analoge Signaleingänge.

## DVI DMPM

(DVI Digital Monitor Power Management)

Das Energiesparsystem für die digitale Schnittstelle. Der Status "Monitor EIN" (Betriebs-Modus) und der Status "Aktiv Aus" (Energiespar-Modus) sind Voraussetzung dafür, dass DVI-DMPM als Energiespar-Modus für den Monitor genutzt werden kann.

## EIZO MPMS

EIZO MPMS, "EIZO Monitor PowerManager Signaling", ermöglicht ebenfalls das Einsparen von Energie auf der Monitorseite. EIZO MPMS erkennt Videosignale vom PC, wenn sich der PC im Energiespar-Modus befindet, und reduziert den Stromverbrauch des Monitors entsprechend.

#### Farbtemperatur

Die Farbtemperatur ist ein Verfahren für die Messung des Weißtons und wird normalerweise in Grad Kelvin angegeben. Bei hohen Temperaturen erscheint der Weißton leicht bläulich, während bei niedrigen Temperaturen ein eher rötlicher Ton auftritt. Computermonitore bringen im Allgemeinen bei hohen Temperatureinstellungen die besten Ergebnisse.

5.000 K: Wird oft in der Druckindustrie verwendet.

6.500 K: Eignet sich für die Anzeige von Video-Bildern.

9.300 K: Standardeinstellung für Ihren EIZO-Monitor.

#### Gain-Einstellung

Justiert die Farbparameter für Rot, Grün und Blau. Die Farbe des LCD-Monitors wird durch den Farbfilter des LCD-Displays dargestellt. Rot, Grün und Blau sind die drei Primärfarben. Alle Farben des Monitors werden durch Mischung dieser drei Farben erzeugt. Der Farbton kann sich durch Ändern der Intensität, die die einzelnen Farbfilter durchdringt, ändern.

#### Gamma

Die Lichtintensitätswerte eines Monitors reagieren nicht linear auf eine Änderung des Eingangssignalpegels. Dieses Phänomen wird allgemein als "Gamma-Charakteristik" bezeichnet. Bei der Monitorausgabe bewirken niedrige Gamma-Werte "weißliche" Bilder und hohe Gamma-Werte kontrastintensive Bilder.

#### Nachbild

Das Nachbild ist ein typisches Phänomen bei LCD-Monitoren und entsteht, wenn der Bildschirm über längere Zeit unbenutzt aktiv bleibt. Das Nachbild verschwindet nach Ändern des angezeigten Bildes nach und nach.

#### Phase

Die Phasenjustage bestimmt die Abtastfrequenz für die Umsetzung von analogen Eingangssignalen in digitale Signale. Durch Justieren des Parameters "Phase" nach der "Clock"-Justage ist ein scharfes Bild zu erzielen.

### sRGB (Standard RGB)

"Internationaler Standard für den Farbraum Rot, Grün und Blau". Um eine Farbabstimmung zwischen verschiedenen Anwendungen und Geräten wie beispielsweise Monitore, Scanner und Digitalkameras zu ermöglichen, wurde ein Farbraum definiert. Da es sich bei sRGB um einen Standard-Farbraum handelt, können Internet-Nutzer eine präzise Farbabstimmung vornehmen.

#### TMDS

(Transition Minimized Differential Signaling) Ein Signalübertragungsverfahren für die digitale Schnittstelle.

#### **VESA DPMS**

(Video Electronics Standards Association - Display Power Management Signaling) DPMS ist ein Kommunikationsstandard, mit dessen Hilfe bei PCs und Grafikkarten Energieeinsparungen auf der Monitorseite realisiert werden.

## **APPENDIX/ANHANG/ANNEXE**

### Preset Timing Chart for Analog input Timing-Übersichten für Analog Eingang Synchronisation des Signaux pour Analog numerique

Based on the signal diagram shown below 27 factory presets have been registered in the monitor's microprocessor.

Der integrierte Mikroprozessor des Monitors unterstützt 27 werkseitige Standardeinstellungen (siehe hierzu die nachfolgenden Diagramme).

27 signaux ont été enregistrés en usine dans le microprocesseur du moniteur, conformément au diagramme de synchronisation ci-dessous.

| Mada                | Dot Clock | Sync Polarity |       | Frequencies |        |  |
|---------------------|-----------|---------------|-------|-------------|--------|--|
| Mode                | MHz       | н             | V     | H kHz       | V Hz   |  |
| VGA                 | 25.175    | Nega.         | Nega. | 31.469      | 59.940 |  |
| 640 × 480 @ 60 Hz   |           | -             |       |             |        |  |
| VGA                 | 28.322    | Nega.         | Posi. | 31.468      | 70.087 |  |
| 720 × 400 @ 70 Hz   |           |               |       |             |        |  |
| Macintosh           | 30.24     | Nega.         | Nega. | 35.00       | 66.67  |  |
| 640 × 480 @ 67 Hz   |           | -             |       |             |        |  |
| Macintosh           | 57.28     | Posi.         | Posi. | 49.73       | 74.55  |  |
| 832 × 624 @ 75 Hz   |           |               |       |             |        |  |
| Macintosh           | 100.0     | Nega.         | Nega. | 68.68       | 75.06  |  |
| 1152 × 870 @ 75 Hz  |           |               |       |             |        |  |
| Macintosh           | 126.2     | Posi.         | Posi. | 74.76       | 74.76  |  |
| 1280 × 960 @ 75 Hz  |           |               |       |             |        |  |
| VESA                | 31.5      | Nega.         | Nega. | 37.86       | 72.81  |  |
| 640 × 480 @ 72 Hz   |           |               |       |             |        |  |
| VESA                | 31.5      | Nega.         | Nega. | 37.50       | 75.00  |  |
| 640 × 480 @ 75 Hz   |           |               |       |             |        |  |
| VESA                | 36.0      | Nega.         | Nega. | 43.27       | 85.01  |  |
| 640 × 480 @ 85 Hz   |           |               |       |             |        |  |
| VESA                | 36.0      | Posi.         | Posi. | 35.16       | 56.25  |  |
| 800 × 600 @ 56 Hz   |           |               |       |             |        |  |
| VESA                | 40.0      | Posi.         | Posi. | 37.88       | 60.32  |  |
| 800 × 600 @ 60 Hz   |           |               |       |             |        |  |
| VESA                | 50.0      | Posi.         | Posi. | 48.08       | 72.19  |  |
| 800 × 600 @ 72 Hz   |           |               |       |             |        |  |
| VESA                | 49.5      | Posi.         | Posi. | 46.88       | 75.00  |  |
| 800 × 600 @ 75 Hz   |           |               |       |             |        |  |
| VESA                | 56.25     | Posi.         | Posi. | 53.674      | 85.061 |  |
| 800 × 600 @ 85 Hz   |           |               |       |             |        |  |
| VESA                | 65.0      | Nega.         | Nega. | 48.36       | 60.00  |  |
| 1024 × 768 @ 60 Hz  |           |               |       |             |        |  |
| VESA                | 75.0      | Nega.         | Nega. | 56.48       | 70.07  |  |
| 1024 × 768 @ 70 Hz  |           |               |       |             |        |  |
| VESA                | 78.75     | Posi.         | Posi. | 60.02       | 75.03  |  |
| 1024 × 768 @ 75 Hz  |           |               |       |             |        |  |
| VESA                | 94.5      | Posi.         | Posi. | 68.68       | 85.0   |  |
| 1024 × 768 @ 85 Hz  |           |               |       |             |        |  |
| VESA                | 108.0     | Posi.         | Posi. | 67.50       | 75.00  |  |
| 1152 x 864 @ 75 Hz  |           |               |       |             |        |  |
| VESA                | 108.0     | Posi.         | Posi. | 60.00       | 60.00  |  |
| 1280 x 960 @ 60 Hz  |           |               |       |             |        |  |
| VESA                | 108.0     | Posi.         | Posi. | 63.98       | 60.02  |  |
| 1280 × 1024 @ 60 Hz |           |               |       |             |        |  |
| VESA                | 135.0     | Posi.         | Posi. | 79.98       | 75.03  |  |
| 1280 × 1024 @ 75 Hz |           |               |       |             |        |  |
| VESA                | 157.5     | Posi.         | Posi. | 91.14       | 85.02  |  |
| 1280 × 1024 @ 85 Hz |           | -             |       |             |        |  |
| VESA                | 162.0     | Posi.         | Posi. | 75.00       | 60.00  |  |
| 1600 × 1200 @ 60 Hz |           |               |       |             |        |  |
| VESA                | 175.0     | Posi.         | Posi. | 81.25       | 65.00  |  |
| 1600 × 1200 @ 65 Hz |           | _             | _     |             |        |  |
| VESA                | 189.0     | Posi.         | Posi. | 87.50       | 70.00  |  |
| 1600 × 1200 @ 70 Hz |           | _             | _     |             |        |  |
| VESA                | 202.5     | Posi.         | Posi. | 93.75       | 75.00  |  |
| 1600 × 1200 @ 75 Hz |           |               |       |             |        |  |

[Applicable to gray (standard color version only).]

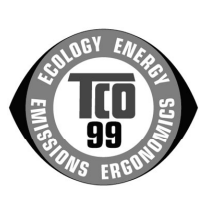

#### **Congratulations!**

You have just purchased a TCO'99 approved and labelled product! Your choice has provided you with a product developed for professional use. Your purchase has also contributed to reducing the burden on the environment and also to the further development of environmentally adapted electronics products.

### Why do we have environmentally labelled computers?

In many countries, environmental labelling has become an established method for encouraging the adaptation of goods and services to the environment. The main problem, as far as computers and other electronics equipment are concerned, is that environmentally harmful substances are used both in the products and during their manufacture. Since it is not so far possible to satisfactorily recycle the majority of electronics equipment, most of these potentially damaging substances sooner or later enter nature.

There are also other characteristics of a computer, such as energy consumption levels, that are important from the viewpoints of both the work (internal) and natural (external) environments. Since all methods of electricity generation have a negative effect on the environment (e.g. acidic and climate-influencing emissions, radioactive waste), it is vital to save energy. Electronics equipment in offices is often left running continuously and thereby consumes a lot of energy.

### What does labelling involve?

This product meets the requirements for the TCO'99 scheme which provides for international and environmental labelling of personal computers. The labelling scheme was developed as a joint effort by the TCO (The Swedish Confederation of Professional Employees), Svenska Naturskyddsforeningen (The Swedish Society for Nature Conservation) and Statens Energimyndighet (The Swedish National Energy Administration).

Approval requirements cover a wide range of issues: environment, ergonomics, usability, emission of electric and magnetic fields, energy consumption and electrical and fire safety.

The environmental demands impose restrictions on the presence and use of heavy metals, brominated and chlorinated flame retardants, CFCs (freons) and chlorinated solvents, among other things. The product must be prepared for recycling and the manufacturer is obliged to have an environmental policy which must be adhered to in each country where the company implements its operational policy.

The energy requirements include a demand that the computer and/or display, after a certain period of inactivity, shall reduce its power consumption to a lower level in one or more stages. The length of time to reactivate the computer shall be reasonable for the user.

Labelled products must meet strict environmental demands, for example, in respect of the reduction of electric and magnetic fields, physical and visual ergonomics and good usability.

You will find a brief summary of the environmental requirements met by this product on the right. The complete environmental criteria document may be ordered from:

TCO Development SE-114 94 Stockholm, Sweden Fax: +46 8 782 92 07 Email (Internet): development@tco.se Current information regarding TCO'99 approved and labelled products may also be obtained via the Internet, using the address: http://www.tco-info.com/

#### **Environmental Requirements**

#### Flame retardants

Flame retardants are present in printed circuit boards, cables, wires, casings and housings. Their purpose is to prevent, or at least to delay the spread of fire. Up to 30% of the plastic in a computer casing can consist of flame retardant substances. Most flame retardants contain bromine or chloride, and those flame retardants are chemically related to another group of environmental toxins, PCBs. Both the flame retardants containing bromine or chloride and the PCBs are suspected of giving rise to severe health effects, including reproductive damage in fish-eating birds and mammals, due to the bio-accumulative\* processes. Flame retardants have been found in human blood and researchers fear that disturbances in foetus development may occur.

The relevant TCO'99 demand requires that plastic components weighing more than 25 grams must not contain flame retardants with organically bound bromine or chlorine. Flame retardants are allowed in the printed circuit boards since no substitutes are available.

#### Cadmium\*\*

Cadmium is present in rechargeable batteries and in the colour-generating layers of certain computer displays. Cadmium damages the nervous system and is toxic in high doses.

The relevant TCO'99 requirement states that batteries, the colour-generating layers of display screens and the electrical or electronics components must not contain any cadmium.

#### Mercury\*\*

Mercury is sometimes found in batteries, relays and switches. It damages the nervous system and is toxic in high doses.

The relevant TCO'99 requirement states that batteries may not contain any mercury. It also demands that mercury is not present in any of the electrical or electronics components associated with the labelled unit.

#### CFCs (freons)

The relevant TCO'99 requirement states that neither CFCs nor HCFCs may be used during the manufacture and assembly of the product. CFCs (freons) are sometimes used for washing printed circuit boards. CFCs break down ozone and thereby damage the ozone layer in the stratosphere, causing increased reception on earth of ultraviolet light with e.g. increased risks of skin cancer (malignant melanoma) as a consequence.

#### Lead\*\*

Lead can be found in picture tubes, display screens, solders and capacitors. Lead damages the nervous system and in higher doses, causes lead poisoning.

The relevant TCO'99 requirement permits the inclusion of lead since no replacement has yet been developed.

\* Bio-accumulative is defined as substances which accumulate within living organisms.

\*\* Lead, Cadmium and Mercury are haevy metals which are Bio-accumulative.

## For U.S.A, Canada, etc. (rated 100-120 Vac) Only

## FCC Declaration of Conformity

We, the Responsible Party

EIZO NANAO TECHNOLOGIES INC. 5710 Warland Drive, Cypress, CA 90630 Phone: (562) 431-5011

declare that the product

Trade name: EIZO Model: RadiForce R21

is in conformity with Part 15 of the FCC Rules. Operation of this product is subject to the following two conditions: (1) this device may not cause harmful interference, and (2) this device must accept any interference received, including interference that may cause undesired operation.

This equipment has been tested and found to comply with the limits for a Class B digital device, pursuant to Part 15 of the FCC Rules. These limits are designed to provide reasonable protection against harmful interference in a residential installation. This equipment generates, uses, and can radiate radio frequency energy and, if not installed and used in accordance with the instructions, may cause harmful interference to radio communications. However, there is no guarantee that interference will not occur in a particular installation. If this equipment does cause harmful interference to radio or television reception, which can be determined by turning the equipment off and on, the user is encouraged to try to correct the interference by one or more of the following measures.

- \* Reorient or relocate the receiving antenna.
- \* Increase the separation between the equipment and receiver.
- \* Connect the equipment into an outlet on a circuit different from that to which the receiver is connected.
- \* Consult the dealer or an experienced radio/TV technician for help.

Changes or modifications not expressly approved by the party responsible for compliance could void the user's authority to operate the equipment.

#### Note

Use the attached specified cable below or EIZO signal cable with this monitor so as to keep interference within the limits of a Class B digital device.

- AC Cord
- Shielded Signal Cable (enclosed)

. . . . .

## Canadian Notice

This Class B digital apparatus complies with Canadian ICES-003. Cet appareil numérique de le classe B est comforme à la norme NMB-003 du Canada.

#### Recycle Auskunft

Die Rücknahme dieses Produktes nach Nutzungsende übernimmt EIZO in Deutschland zusammen mit dem Partner von Roll MBB Recycling GmbH. Dort werden die Geräte in ihre Bestandteile zerlegt, die dann der Wiederverwertung zugeführt werden. Um einen Abholtermin zu vereinbaren und die aktuellen Kosten zu erfahren, benutzen Sie bitte folgende Rufnummer: 02153-73 35 00. Weitere Informationen finden Sie auch unter der Internet-Adresse: www.eizo.de.

#### Recycling Information for customers in Switzerland:

All recycling information is placed in the SWICO's website. http://www.swico.ch

#### Recycling-Information für Kunden in der Schweiz:

Alle Informationen zum Thema Recycling finden Sie auf der Homepage des Brancheverbandes SWICO.

http://www.swico.ch

#### Renseignements de recyclage pour les clients en Suisse:

Vous trouvez tous les renseignements pour le sujet de recyclage sur la page WEB de l'UNION DE BRAN CHE SWICO.

http://www.eizo.com/cotact/index.html

#### Recycling Information for customers in USA:

All recycling information is placed in the EIZO Nanao Technologies, Inc's website. http://www.eizo.com/contact/index.html

#### Återvinnings information för kunder i Sverige:

All information om återvinning finns på Eizo Nordics hemsida: www.eizo.se

#### Hinweis zur Ergonomie :

Dieser Monitor erfüllt die Anforderungen an die Ergonomie nach EK1-ITB 2000 mit dem Videosignal, 1600 Punkte × 1200 Zeilen, RGB analog, 0,7 Vp-p und mindestens 75,0 Hz Bildwiederholfrequenz, non interlaced. Weiterhin wird aus ergonomischen Gründen empfohlen, die Grundfarbe Blau nicht auf dunklem Untergrund zu verwenden (schlechte Erkennbarkeit, Augenbelastung bei zu geringem Zeichenkontrast.)